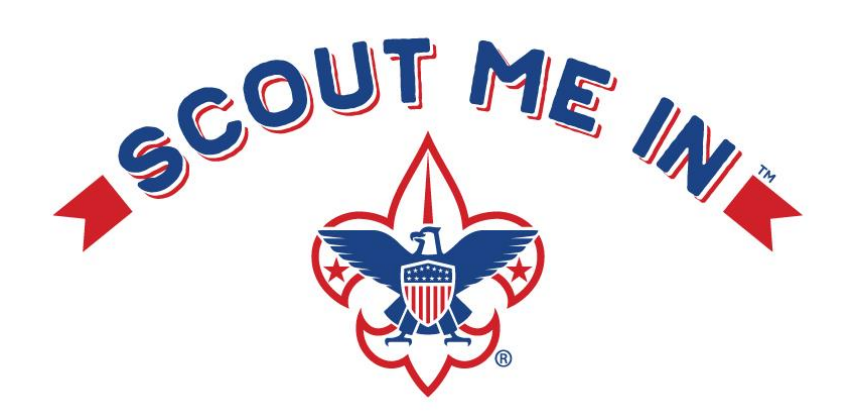

# 2020 Charter Renewal Training

## **PART 1 - REVIEW, REFRESH RENEW!**

## **PART 2- FOR IN-DEPTH CHARTER TRAINING**

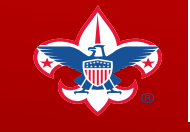

Prepared. For Life.®

## PART 1 - REVIEW, REFRESH, RENEW!

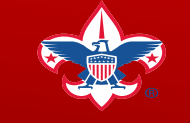

Prepared. For Life.®

## **KEY DATES FOR YOUR CHARTER RENEWAL PROCESS**

Oct. 1/3 – Pick up your Recharter Packet at Roundtable Oct. 7 – Load Roster (Stage 1) Oct. 14 – Update Roster (Stage 2) Oct. 21 – Check Roster (Stage 3) Oct. 28 – Summary (Stage 4) Nov. 5/7 – Submit (Stage 5)

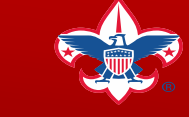

**Review topics such as:** 

- ✓ How to print my Charter Certificate
- ✓ How to print my unit membership cards
- ✓ How to link a BSA member ID to my. Scouting.org
- ✓ Leadership position codes
- ✓ Recharter Training PowerPoint
- ✓ 2020 Journey to Excellence forms
- ✓ More information and resources are available!

## **ONLINE RESOURCES**

https://tinyurl.com/macrecharter

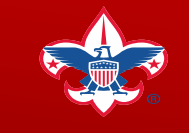

## UPDATES TO THE ONLINE RECHARTER SYSTEM

There will be an update to the Charter Renewal System from version 9 to 10.

What to expect:

Version 9 - Units can fully revise their roster (can't submit prior to Nov 1<sup>st</sup>) Version 10 – (Nov 1<sup>st</sup>) Units will be able finish their charters with full features and all functions for charter submission!

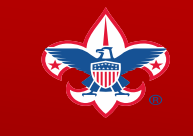

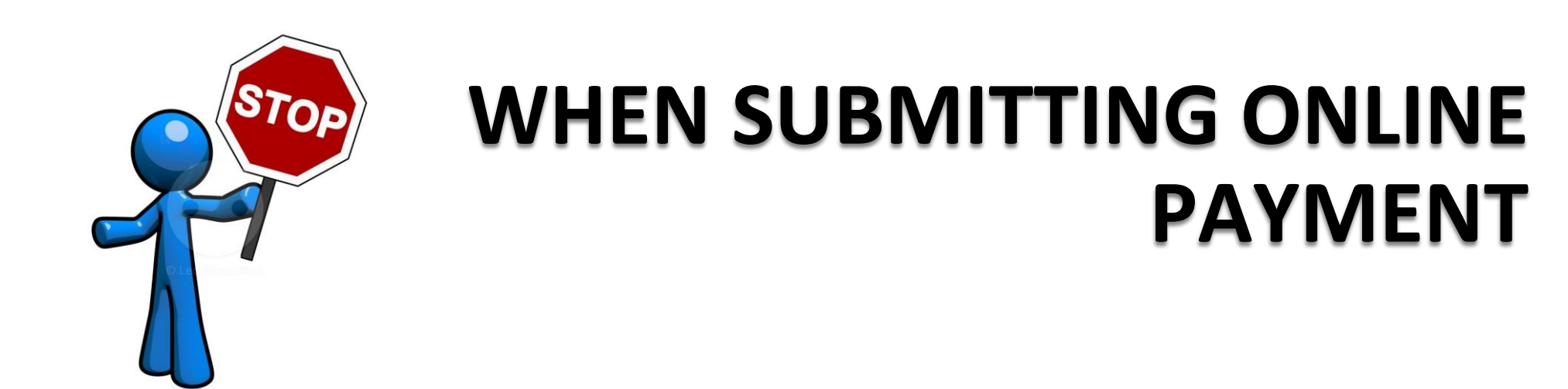

Please be careful, once you complete your charter renewal online. You have the option to "Pay Online\*".

If you choose this option. Once your payment is processed, changes can <u>NO LONGER</u> be made.

\*Online payments can be made starting on November 1st!

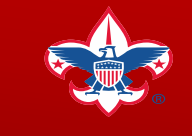

Prepared. For Life.®

Message from our Scout Executive Chris Mehaffey

## 2020 REGISTRATION

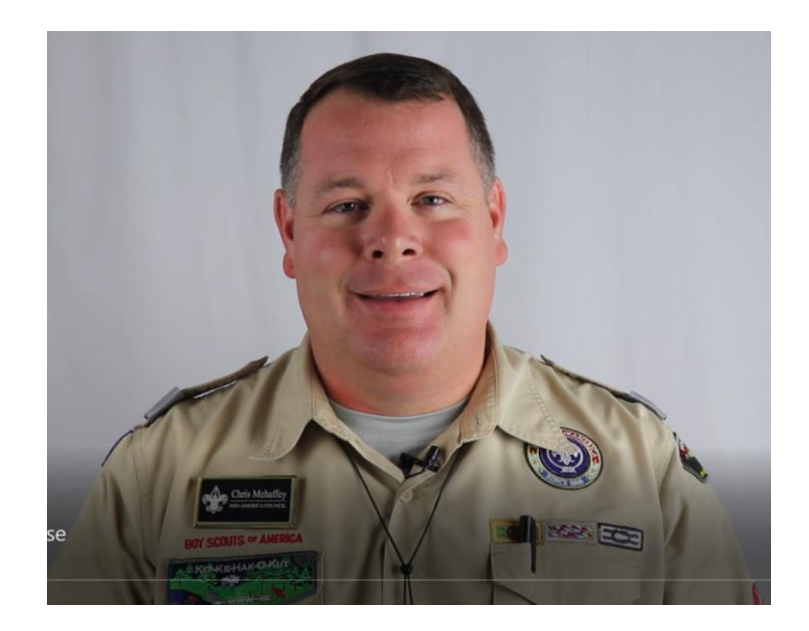

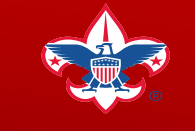

Prepared. For Life.®

## **RENEWING ADULTS FORMS (CBC).**

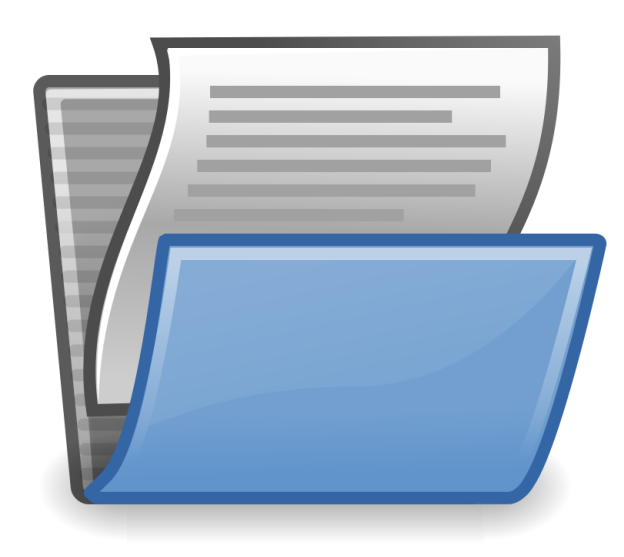

All adults registering with the Boy Scouts of America need to renew their "Criminal Background Check" for 2020!

These forms are available at Roundtables, and also on the resource website listed below.

https://tinyurl.com/macrecharter

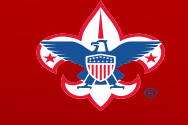

## NEW POSITION CODE REGISTRATION FOR 18-20 YR OLDS

The Code (UP) "Unit Participant" is immediately available. It will be validated as required for those who are entered as additional enrollments in Troops and Packs, age 18 and over, or are added during the unit renewal and are age 18 and over.

Current registrants who become age 18 my be updated by change position providing an adult application summited.

Impact: With the chartering of Girl Troops this year, the opportunity for older youth the opportunity to have the timeline needed to achieve their Eagle Scout award with this extended registration!

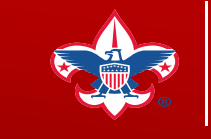

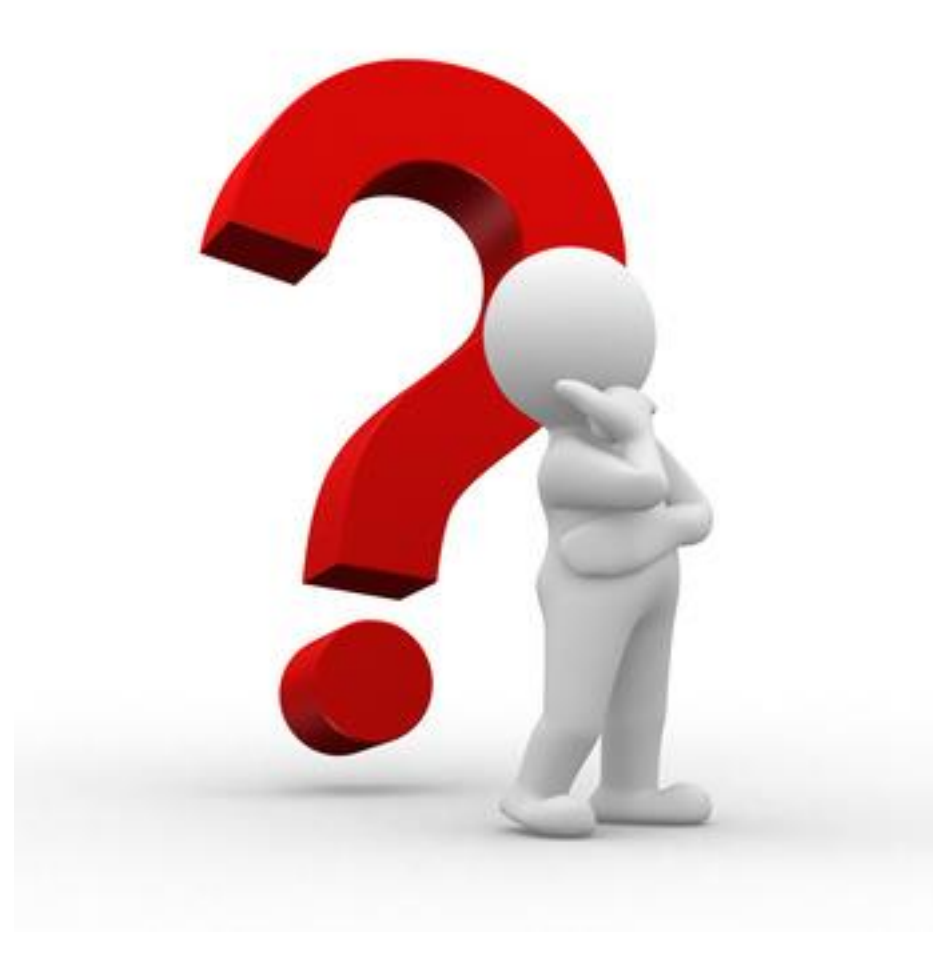

# PART - 1 CHARTER RENEWAL QUESTIONS?

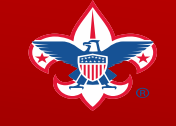

## **PART 2- FOR IN-DEPTH CHARTER TRAINING**

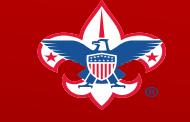

**Prepared. For Life.**<sup>®</sup>

## Start By Running an Updated Unit Roster on

## www.my.scouting.org

Run an UPDATED Roster

- Identifies Youth & Adults Currently Registered
- □ Allows you to see who you need to Add
- □ Review those who might not have made the meetings yet this fall to invite back!
- □ Allows you to cross check your interest lists you gathered this fall.

| ♦ https://my.scouting.org/                                  |                        | ✓              | _ ⊐ ×<br>₽・ 命☆⊗ ©      |
|-------------------------------------------------------------|------------------------|----------------|------------------------|
| Member Manager                                              | my.Scouting            |                | Welcome Nicholas Boden |
| Menu                                                        | ^                      | Member Manager |                        |
| My Dashboard                                                |                        |                |                        |
| My Inbox                                                    | rganization Assignment |                | >                      |
| My Application (0)                                          |                        |                | >                      |
| ✓ My Recent Tools                                           |                        |                | >                      |
| Application Manager (Mid-America Council 326 - Area 5 9035  | , ^                    |                | >                      |
| District JTE Data (Mid-America Council 326 - Area 5 9035 )  |                        |                |                        |
| Commissioner Tools (Mid-America Council 326 - Area 5 9035   | )                      |                |                        |
| Organization Security Manager (Mid-America Council 326 - Ar | va 5 9035 )            |                |                        |
| Member Manager (Mid-America Council 326 - Area 5 9035 )     | ~                      |                | ? Help Manual          |

## **Running an Updated Unit Roster on**

## www.my.scouting.org

|                                                |                                         | = = = ×                |
|------------------------------------------------|-----------------------------------------|------------------------|
| ← () /// https://my.scouting.org/              | - A A A A A A A A A A A A A A A A A A A | C Scarch ♀ ☆ ☆ ⊗ 🤤     |
| Member Manager                                 | my Scouting                             | Welcome Nicholas Boden |
| <b>^</b>                                       | Memb                                    | er Manager             |
|                                                |                                         |                        |
| 0 More Search                                  | Sub Organization Assignment             | >                      |
| 0015 (Community of Christ Church)              | >                                       |                        |
| 🔹 0037 (American Legion Post 556 Aux)          | Roster Details                          |                        |
| 💩 0039 (Mount Ayr Free Methodist Church)       | > All                                   | >                      |
| 0040 (Broadway United Methodist Church)        | Adult                                   | >                      |
| 🔹 0073 (Kiwanis Club of Hamburg)               | > Youth                                 | >                      |
| • 0075 (St John's Evangelical Lutheran Church) | >                                       |                        |
| 0076 (Mamrelund Lutheran Church)               | >                                       |                        |
| 0077 (Afton United Methodist Church)           | >                                       |                        |
| 0078 (Tabor United Methodist Church)           | >                                       |                        |
| 0080 (First United Methodist Church)           | >                                       |                        |
| Contact Terms and Conditions                   |                                         | ? Help Manual          |

## **Running an Updated Unit Roster on**

## www.my.scouting.org

÷.

| ← ⊕ ★ https://my.scouting.org/ ★ my.scouting.org × □                  |         |                        | 👻 🗎 🖒 Search        | <br>ହ•ୁ ଜି☆©           |
|-----------------------------------------------------------------------|---------|------------------------|---------------------|------------------------|
| Member Manager >                                                      |         | my Scouting            | 5                   | Welcome Nicholas Boden |
| 🚹 <                                                                   | Back    |                        | Organization Roster |                        |
| 0 More A Search                                                       | Rost    | ter by Person          |                     | Roster View            |
| 0015 (Community of Christ Church) 0037 (American Legion Post 556 Aux) | > Expor | t Type                 |                     | Export Roster          |
| 🔹 0039 (Mount Ayr Free Methodist Church)                              | >       | Cancel                 |                     | 🥪 Submit               |
| 🔷 0073 (Kiwanis Club of Hamburg)                                      | > Sea   | uroh 🔍                 | Filter by Positio   | All Positions          |
| 🔹 0075 (St John's Evangelical Lutheran Church)                        | > Garr  | ett Alexander Ashcraft |                     |                        |
| 🔷 0076 (Mamrelund Lutheran Church)                                    | >       | Youth Member           | 💠 0015              |                        |
| 🔹 0077 (Afton United Methodist Church)                                | > Bray  | den Alan Baker         |                     |                        |
| 🔷 0078 (Tabor United Methodist Church)                                | >       | Youth Member           | 💠 0015              |                        |
| 🐵 0080 (First United Methodist Church)                                | > Liam  | Carter Buck            |                     |                        |
| Contact Terms and Conditions                                          |         |                        |                     | ? Help Man             |

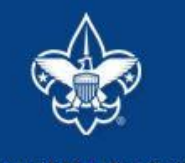

Internet Rechartering

Welcome and thank you for using Internet Rechartering from Boy Scouts of America. Internet Rechartering allows you to renew your unit's charter online and perform the following actions:

- Select members from your existing charter roster,
- Promote members from another unit,
- Add new members,
- Update member information, and
- Print a summary of costs associated with the new charter.

Before beginning Internet Rechartering, collect all member information, including new member forms with the appropriate signatures. To complete the process, you must be connected to a printer to print the final report for signature.

If you are a new user, you can consult this <u>presentation</u> for instructions on using Internet Rechartering.

### New member applications

For additional adult or youth membership applications: Membership Applications

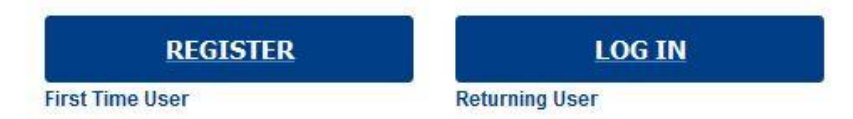

Clicking on the link provided by your local council for Internet Rechartering brings you to this page. The first time you go in you must select Register.

Begin your Charter Renewal Process at the links below https://scoutnet.scouting.org/ucrs/UI/home/default.aspx www.mac-bsa.org/jte\_rechartering.aspx

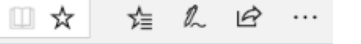

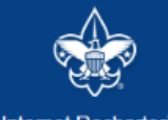

Internet Rechartering

### Registration

To register for Internet Rechartering, enter the access code provided by your council, your unit type, and your unit number.

If you do not have the Access Code, please contact your council.

Access Code:
Unit Type:
Troop
Unit Number:
0141
CONTINUE

©2017 Boy Scouts of America. All rights reserved. Privacy statement. Version 7.0.0.

Login Page – Enter the Access Code provided to you in an email from BSA Registration to your Unit Leaders, Committee Chairs and Chartered Organization Representatives. Select the Unit Type from the Drop Down box. Enter your 4 digit unit number (include leading zeroes).

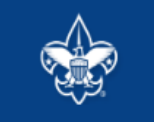

Internet Rechartering

| Frequently Asked Questions | Login | Help |

### **Registration: Confidentiality Agreement**

### **Confidentiality Statement**

You are about to view information confidential to your unit and Boy Scouts of America. You accept the responsibility of maintaining the confidentiality of this information. You agree you will share this information only with individuals in your unit or the Boy Scouts of America on a need to know basis.

You agree this information will not be distributed or shared outside of the Boy Scouts of America. In order to continue, you must agree to the confidentiality statement.

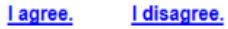

©2017 Boy Scouts of America. All rights reserved. Privacy statement. Version 7.0.0.

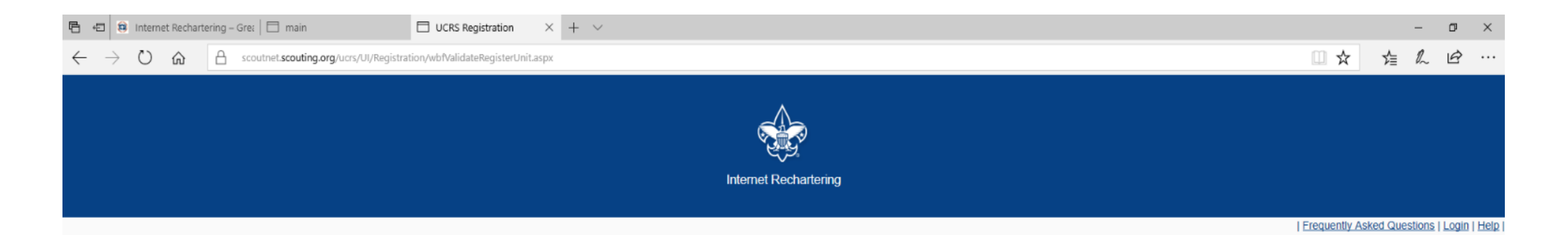

### Registration: Information and Password

Please enter your contact information and create your password to complete the registration process.

| First name :                                 | Darlene  |
|----------------------------------------------|----------|
| Last name :                                  | Sprague  |
| Password :<br>(alpha numeric, 6+ characters) | •••••    |
| Re-enter password :                          | •••••    |
| E-Mail :                                     |          |
| Re-enter e-mail :                            |          |
| Phone number :                               | - (ext)  |
|                                              | REGISTER |

The Unit Processor enters their information and sets a password. (Sensitive information has been redacted).

@2017 Boy Scouts of America. All rights reserved. Privacy statement. Version 7.0.0.

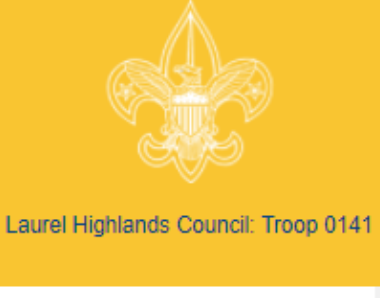

### **ROSTER REVIEW** INTERNET RECHARTERING OVERVIEW There are five stages in the Internet Rechartering process: Renew: 0 Adult, 0 Youth New: 0 Adult, 0 Youth You choose whether to load the unit information either from the council or Stage 1 upload your unit record information from PackMaster or TroopMaster or Load Roster The stages to Internet TroopSoft. **Rechartering appear** on this screen. You You select the members you wish to renew, promote members, add new will progress through Stage 2 members, edit member information, and review the adult positions Update Roster the stages until you required in your unit. have successfully entered all the Internet Rechartering automatically checks the roster against the BSA information and all Stage 3 rules for membership. You make any corrections necessary. Check Roster the BSA requirements have been met.

BEGIN

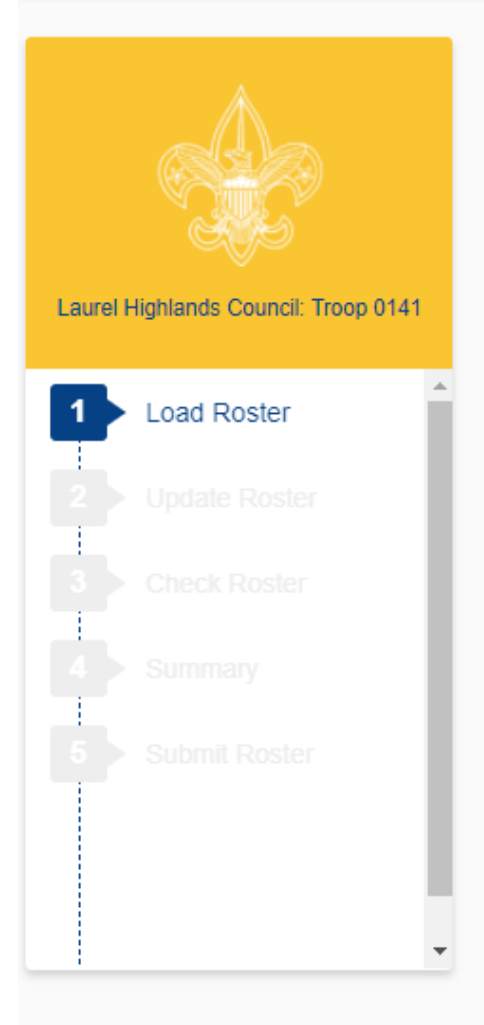

## LOAD ROSTER **ROSTER REVIEW** To begin Internet Rechartering, choose one of the following options: Click here if you want to load your roster with council information LOAD COUNCIL INFORMATION and do not have a recharter file. Click here if you are prepared to upload your unit records from a recharter file from PackMaster or TroopMaster or TroopSoft. **UPLOAD RECHARTER FILE** Warning: Once you have chosen one of the above options, you cannot choose the other. If you wish to change your choice, you must call the council and ask them to reset your unit. You must then reregister as a first time user and begin the process again.

Renew: 0 Adult, 0 Youth

New: 0 Adult, 0 Youth

Load Roster – here you have the option of loading the roster from what is on record with your Council, or you may load the roster information from another tool your unit may be using, like PackMaster, TroopMaster or TroopSoft.

## \$-

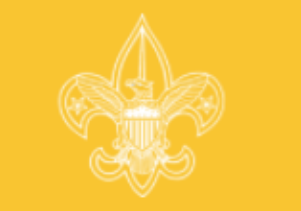

### Laurel Highlands Council: Troop 0141

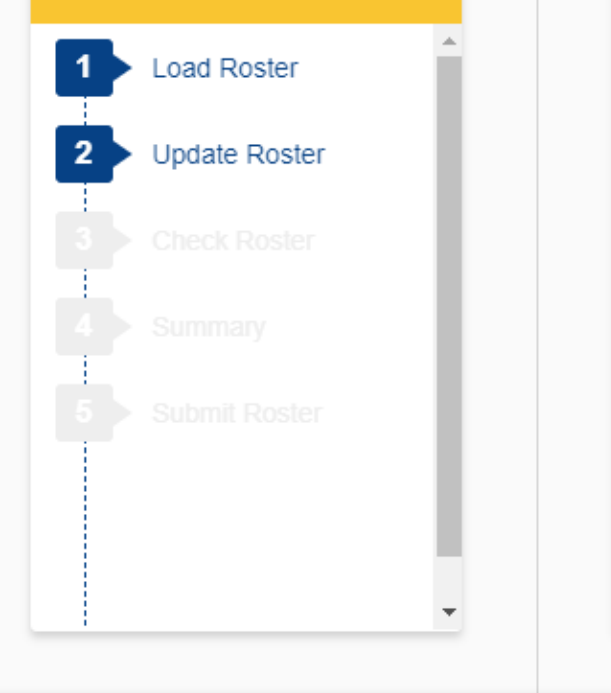

## WELCOME TO STAGE 2: UPDATE ROSTER

To update your roster, you perform the following steps:

- Update chartered organization information.
- Review your chartered organization information and make any necessary changes.
- Select members for renewal.
- Promote members.
- Select members from another unit to become members of your unit
- Add new members.
- Add new adults and/or new youth to your roster.
- Update member data.
- Update the personal information about the members on your roster, such as birthday, e-mail address, or occupation.
- Update adult positions.
- Update the adult positions. Internet Rechartering will assist you in making sure each required adult position is filled.

To proceed to the first step, click Next

Please wait for the roster to load completely. This may take a few minutes, depending on the size of your unit.

## ROSTER REVIEW

Renew: 0 Adult, 0 Youth New: 0 Adult, 0 Youth

Stage 2 is where you will update the information on your roster. There are several steps to updating the roster. Select Next when you are ready to begin. If at any time you wish to stop, you select the gear in the upper right corner and Log Out. All changes you have made will be saved.

NEXT

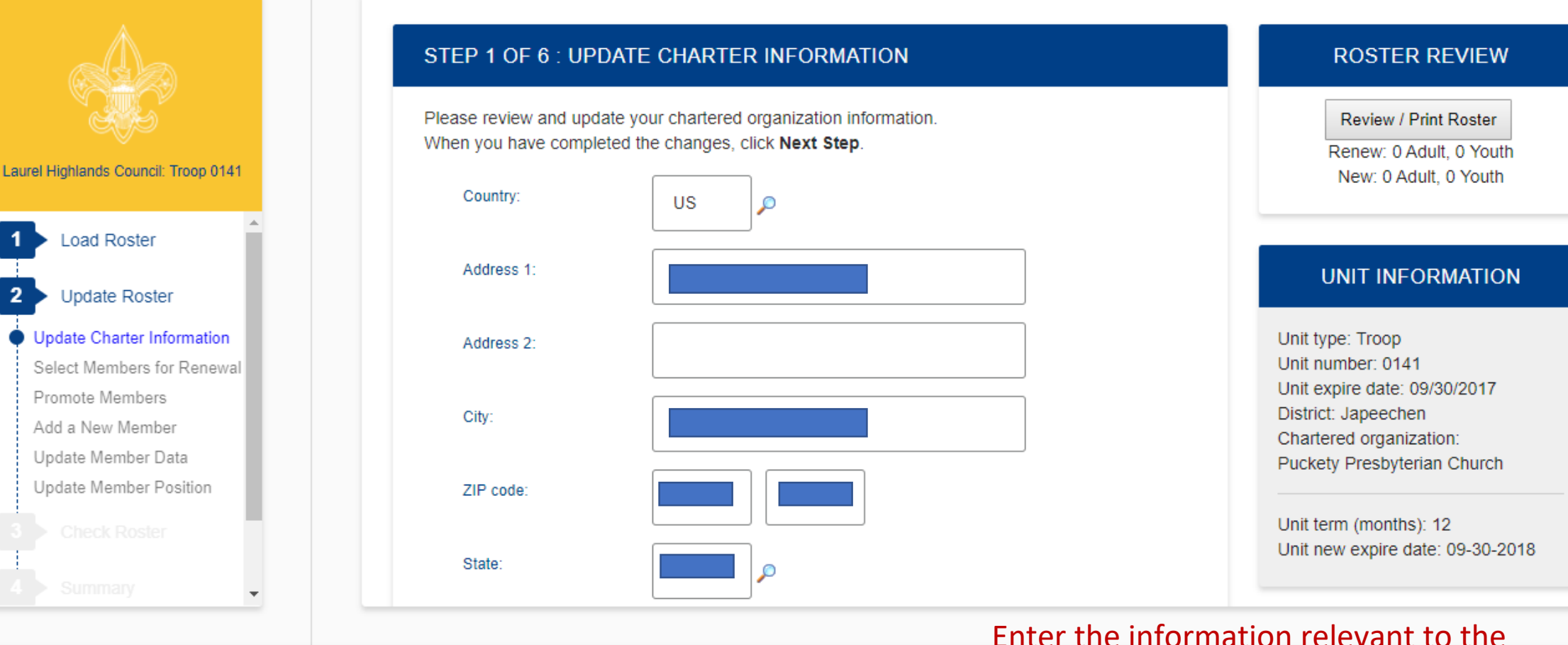

Charter Organization. When finished select Next Step. (Sensitive information has been redacted).

Notice the Review / Print Roster button.

## **\$** -

## CHARTER RENEWAL APPLICATION

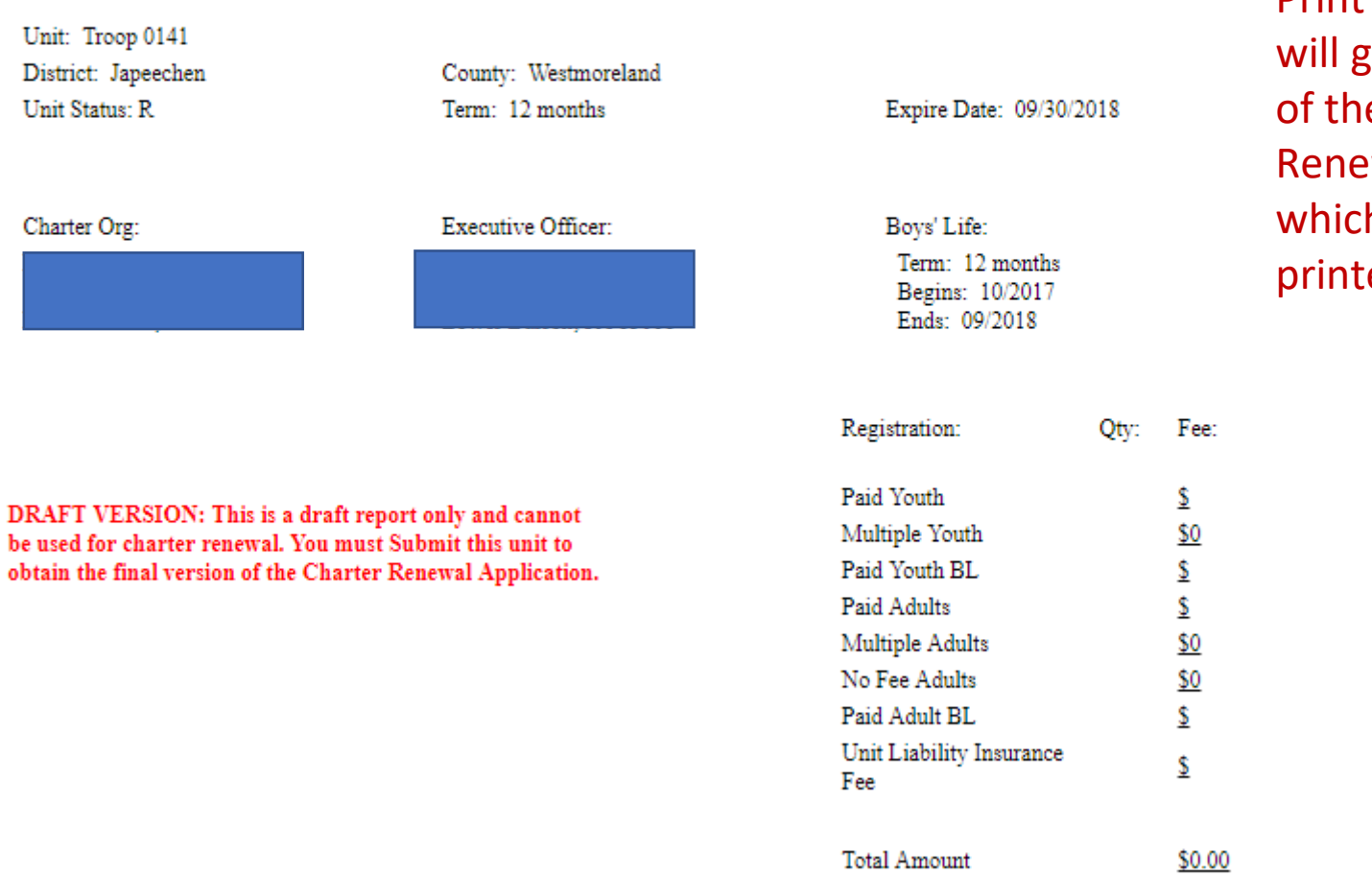

Pressing the Review / Print Roster Button will give you a copy of the Charter Renewal Application, which may then be printed if desired.

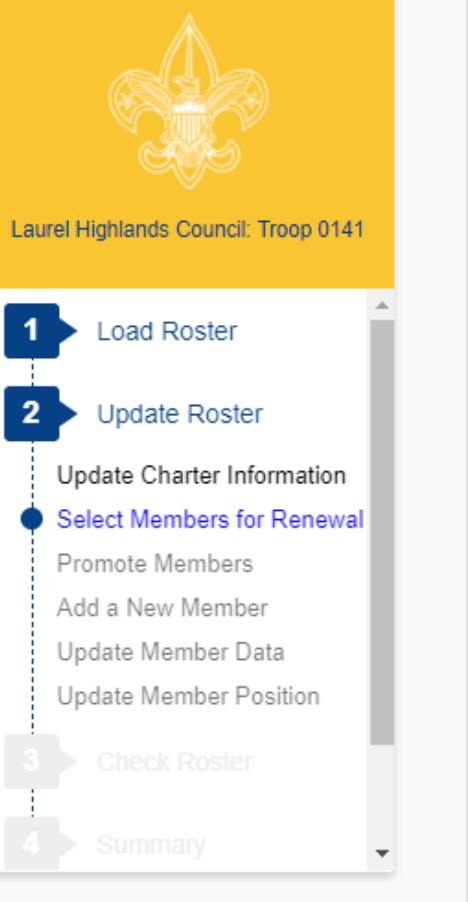

## STEP 2 OF 6 : SELECT MEMBERS FOR RENEWAL

Below is your current roster.

All members are selected for renewal. Deselect the **Renew** check box for any members not renewing. When finished, click **Next.** 

**Note:** Non-paid members should be automatically selected to renew. Fee status will be determined later.

| Renew | Name | Street Address           | Adult | Position                | Person ID |
|-------|------|--------------------------|-------|-------------------------|-----------|
| •     |      | 340 Hulton Rd            | Adult | 1.Assistant Scoutmaster |           |
|       |      | 1731 A Kenneth<br>Avenue | Adult | 1.Committee Member      |           |
| •     |      | 2723 Leechburg road      | Adult | 1.Committee Member      |           |
| •     |      | 2761 Hastings Dr         | Adult | 1.Committee Member      |           |
|       |      |                          |       | AF POR                  |           |

Follow the instructions on the page for selecting and deselecting members for renewal. (Sensitive information has been redacted).

| PREVIOUS NEXT |
|---------------|
|---------------|

## **ROSTER REVIEW**

Review / Print Roster

Renew: 0 Adult, 0 Youth New: 0 Adult, 0 Youth

## UPDATE UNIT ROSTER

Click Update unit roster to refresh unit member data and Youth Protection status from the council's unit roster information. Update unit roster

It is important to refresh your roster if your unit has accepted a youth or adult through the online registration system or if your unit has submitted any paper applications to the council that are not showing in your roster. Be sure to update the roster each time you return to work on your recharter.

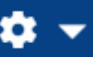

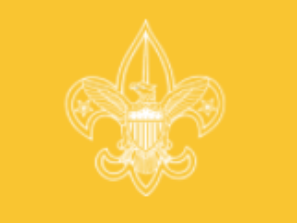

### Laurel Highlands Council: Troop 0141

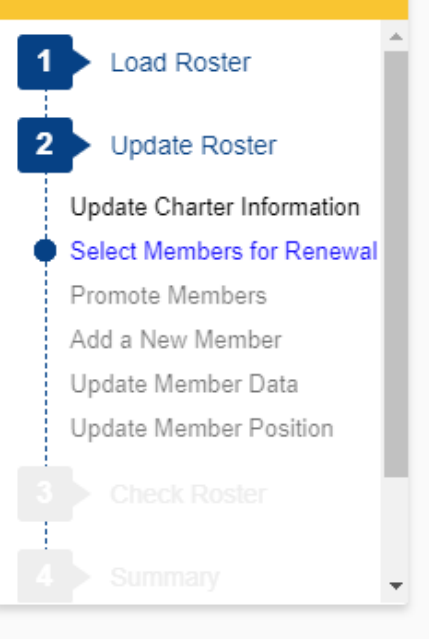

## STEP 2 OF 6 : SELECT MEMBERS FOR RENEWAL

Below is a summary of the members who will be renewed with your unit and the members who will not be renewed.

If the information is incorrect, click **Previous** to make corrections. When the information is correct, click **Next Step.** 

NOTE: You will be able to add members and change member information later in the process. Following members are selected for renewal.

| No. | Name | Street Address        | Adult/Youth |
|-----|------|-----------------------|-------------|
| 1.  |      | 340 Hulton Rd         | Adult       |
| 2.  |      | 1731 A Kenneth Avenue | Adult       |
| 3.  |      | 2723 Leechburg road   | Adult       |
| 4.  |      | 2761 Hastings Dr      | Adult       |

## **ROSTER REVIEW**

Review / Print Roster Renew: 0 Adult, 0 Youth New: 0 Adult, 0 Youth

After deselecting members from the previous screen, only the members in your unit will show here. You may correct any incorrect information.

PREVIOUS

NEXT STEP

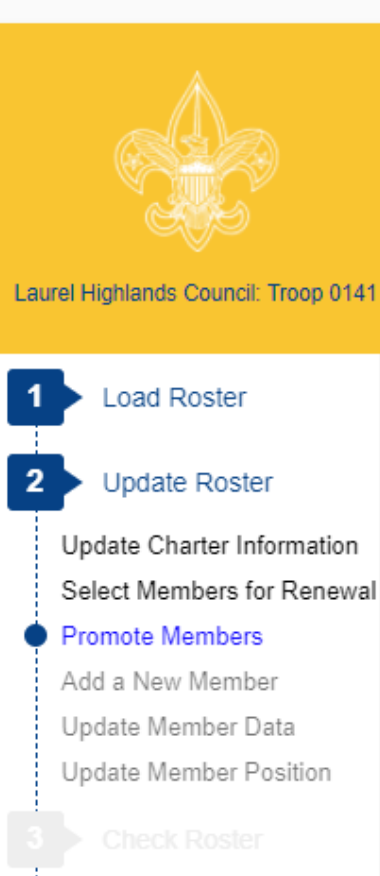

## STEP 3 OF 6 : PROMOTE MEMBERS

In Step 3 you have the option to Promote Members from another unit. To begin Promotions, click the **Promote** button. If you do not want to Promote anyone at this time, click **Next Step** to continue or click **Previous** button to return to Select Members for Renewal. When you have completed the Promotions process, you will be returned to this page.

When you click **Promote** you will see a Unit Selection screen that will display any units that are chartered to the same organization as your unit. If you are in a unit eligible to convert youth members into adult leaders (troop, team, crew, and ship only) you will see your own unit listed also.

By selecting the radio button shown below the unit you wish to view and clicking **Continue**, you will obtain the records available for this unit, if any. If you do not complete all promotions at this kine, you will be able to return to this unit later. This process is available until your charter renewal has been submitted. You may select only one unit at a time.

If the unit from which you want to promote is not shown, you may access the unit's records by entering the correct Access Code, the Unit Type, and four-digit Unit Number into the fields provided. To obtain the Access Code you should contact the unit from which you will Promote Members. You may also contact your local council about this process if necessary. The entered unit must have the same expiration date as your unit.

Review / Print Roster Renew: 11 Adult, 11 Youth New: 0 Adult, 0 Youth Fees = \$\$\$\$.\$\$

## UPDATE UNIT ROSTER

Click **Update unit roster** to refresh unit member data and Youth Protection status from the council's unit roster information. Update unit roster

Follow the instructions for promoting members into your unit from another unit. **Note you will need access codes for units in which you are not a member.** Notice that you will see a fee on the righthand side of your screen under Roster Review. This is a view of only the registration fees for youth and adult members, not your final fee for recharter.

## •

- Ø

| Greater Niagara Fromfier Council: Troop<br>0057          | This page has two parts. The first part presents a list of units from your community organization family from which you can promote members. You can only select one unit at a time. You change your selection by clicking another radio button. |
|----------------------------------------------------------|----------------------------------------------------------------------------------------------------|
| Load Roster                                              | The second part allows you to promote members from a unit that is not in your commo<br>organization family. You must use the text boxes to enter the Access Code, Unit Type, and four-                                                           |
| 2 Update Roster                                          | Unit Number and click the <b>Next</b> button. This unit must have the same expiration date as your un<br>you click a button for a unit in your community organization family, the text box option will disap                                     |
| Update Charter Information<br>Select Members for Renewal | from the Screen. You can return to Promote Members later if you decide you require the text be<br>or you want to select other units shown.                                                                                                    |
| Promote Members                                          | If your own unit is shown, it can be selected to promote an age-eligible youth member to an a                                                                                                    |
| Add a New Member                                         | leader position (such as an 18-year old youth to assistant Scoutmaster).                                                                                                    |
| Update Member Data<br>Update Member Position             | Pack 0057 〇                                                                                                    |
| Charle Dorter                                            | Тгоор 0057 〇                                                                                                    |
|                                                          | If you want to promote members from a unit that is not in your community organization family                                                                                                    |
| A Summary                                                | the Access Code, Unit Type, and four-digit Unit Number for this unit and click the Next butto<br>be valid, the entered unit must have the same expiration date as your unit.                                                                     |
| 5 Submit Roster                                          | If you do not have the Access Code, please follow your council's instructions.                                                                                                    |
|                                                          | Access Code:                                                                                                    |
|                                                          | Type: Pack V                                                                                                    |
|                                                          | Number:                                                                                                    |
|                                                          |                                                                                                    |

## Follow the instructions for promoting members into your unit from another unit. Note you will need access codes for units in which you are not a member.

PREVIOUS

ROSTER REVIEW

Review / Print Roster

Renew: 12 Adult, 5 Youth

New: 0 Adult, 0 Youth Fees = \$\$\$\$.\$\$

Click Update unit roster to refresh

unit member data and Youth

Protection status from the council's

unit roster information.

Update unit roster

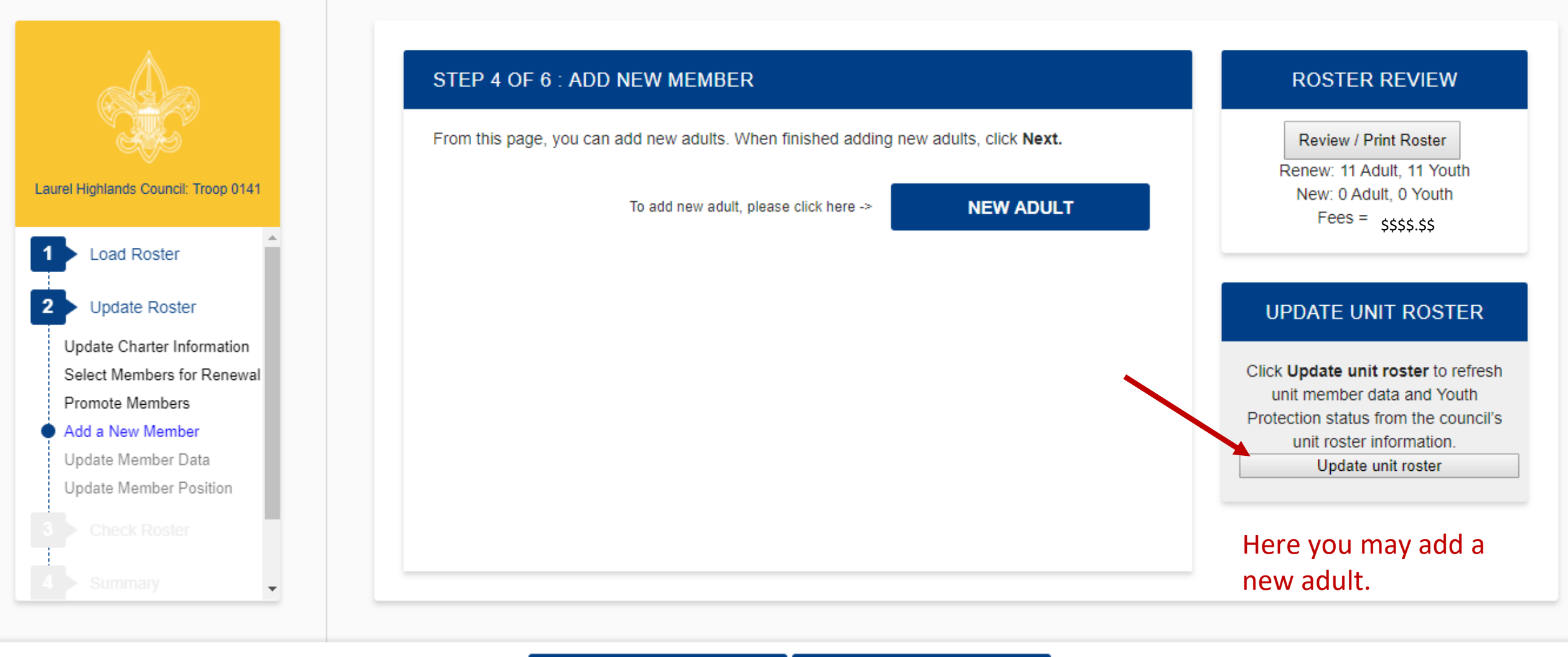

**\*** -

| - |          |
|---|----------|
|   | <b>—</b> |
|   |          |

......

|                                                                  | STEP 4 OF 6 : ADD NEW MEMBER                 | ROSTER REVIEW                                                               |
|------------------------------------------------------------------|----------------------------------------------|-----------------------------------------------------------------------------|
| aurel Highlands Council: Troop 0141                              | Page 1 : Add Adult Transfer into this Unit : | Review / Print Roster<br>Renew: 11 Adult, 11 Youth<br>New: 0 Adult, 0 Youth |
| 1 Load Roster                                                    | First name :                                 | 1 663 5555.55                                                               |
| 2 Update Roster<br>Update Charter Information                    | Middle name :                                |                                                                             |
| Select Members for Renewal<br>Promote Members                    | Last name :                                  |                                                                             |
| Add a New Member<br>Update Member Data<br>Update Member Position | Suffix :                                     | Complete the information for a                                              |
| Check Roster                                                     | Primary position in unit :                   | new adult.                                                                  |
| Summary                                                          | Position 2 :                                 |                                                                             |

| NEXT |
|------|
|      |

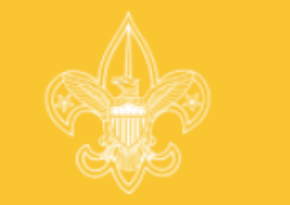

Laurel Highlands Council: Troop 0141

| 1 | Load Roster                | Î |
|---|----------------------------|---|
| 2 | Update Roster              |   |
|   | Update Charter Information |   |
|   | Select Members for Renewal |   |
|   | Promote Members            |   |
|   | Add a New Member           |   |
| • | Update Member Data         |   |
|   | Update Member Position     |   |
| 3 |                            |   |
| 4 | Summary                    | Ŧ |

## STEP 4 OF 6 : ADD NEW MEMBER

CANCEL

Page 2 : Add Personal Data for Sam Spade

\*\* Social Security number is required and will be entered by your council from the adult application.

| Country :      | US                    |
|----------------|-----------------------|
| Address type : | Home                  |
| Address 1 :    | 1325 W Walnut Hill Ln |
| Address 2 :    |                       |
| City :         | Irving                |
| State :        | tx O                  |
|                |                       |

RESET

NEXT

## **ROSTER REVIEW**

Review / Print Roster Renew: 11 Adult, 11 Youth New: 0 Adult, 0 Youth Fees = \$\$\$\$.\$\$

Note the warning about the social security number. You will <u>not</u> be asked to enter a social security number. Here you will enter the youth protection completion date for the adult. You will need to submit the signed completed application, YPT certificate, and any other supplemental documents the council requires.

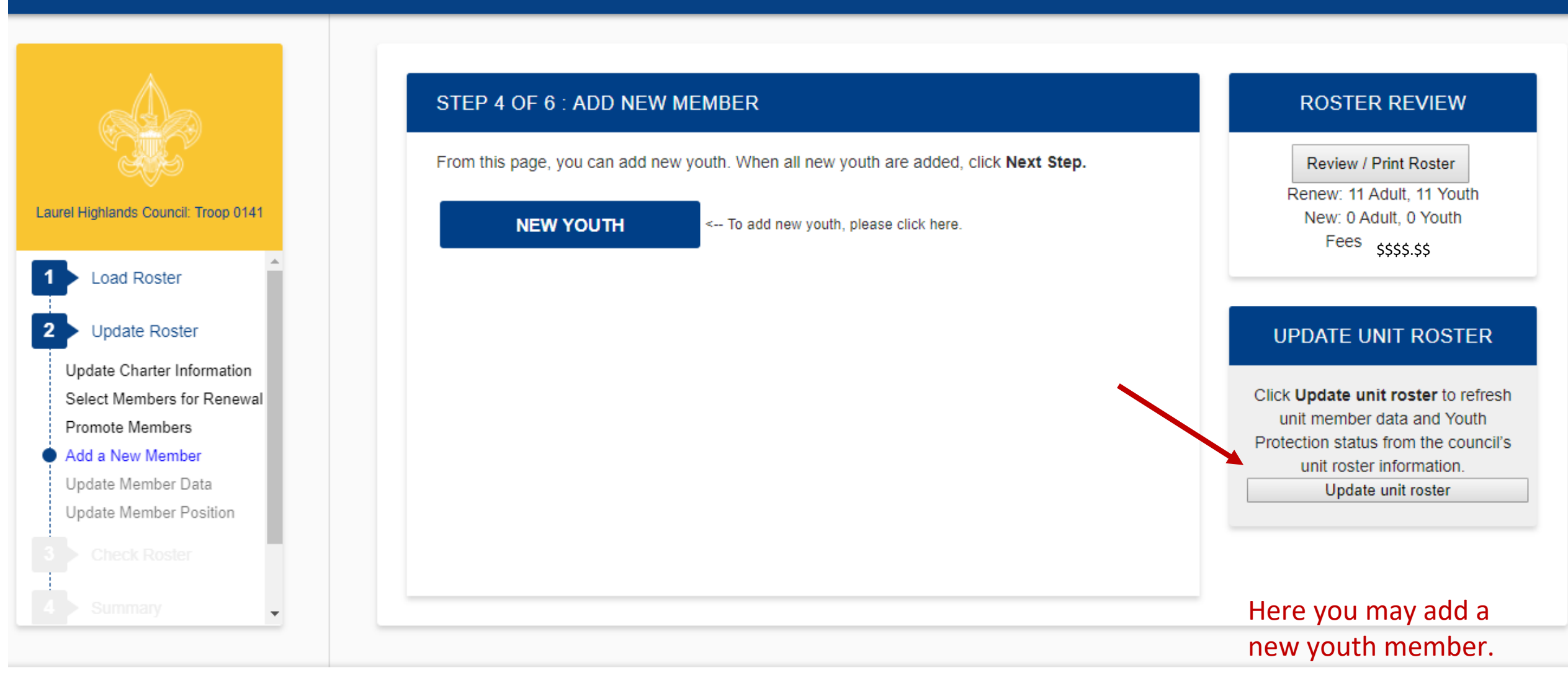

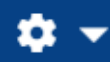

Ŧ

|                                                                             | STEP 4 OF 6 : ADD NEW MEMBER           | ROSTER REVIEW                                                               |
|-----------------------------------------------------------------------------|----------------------------------------|-----------------------------------------------------------------------------|
| Laurel Highlands Council: Troop 0141                                        | Page 1 : Youth Transfer to this Unit : | Review / Print Roster<br>Renew: 11 Adult, 11 Youth<br>New: 0 Adult, 0 Youth |
| 1 Load Roster                                                               | First name :                           |                                                                             |
| 2 Update Roster                                                             | Middle name :                          |                                                                             |
| Update Charter Information<br>Select Members for Renewal<br>Promote Members | Last name :                            | Enter new                                                                   |
| Add a New Member<br>Update Member Data<br>Update Member Position            | Suffix :                               | youth member<br>information                                                 |
| 3 Check Roster                                                              | Country : US                           |                                                                             |
| 4 Summary                                                                   | Address type : Homo                    |                                                                             |

| CANCEL | RESET | NEXT |
|--------|-------|------|
|--------|-------|------|

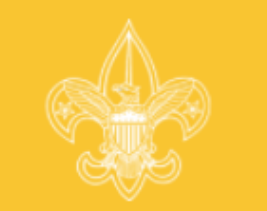

Laurel Highlands Council: Troop 0141

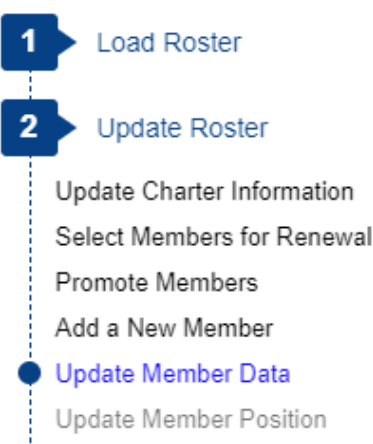

## STEP 5 OF 6 : UPDATE MEMBER DATA

Please scroll through your roster and ensure the personal information is correct. If the personal information is not correct, click the **Update** button to the left of the name.

When roster is complete, click Next Step.

Note: You will have the option to signup members for Boys' Life during the Update Fees stage.

| Make<br>Update | Remove<br>from<br>Roster | Name | ÷ | Birth<br>Date 🔶 | Address /<br>Phone 🔶 | Position 🔶                 | Boys'<br>Life <sup>♦</sup> | YPT<br>Trained 🕈 | YPT<br>Date ◆ |
|----------------|--------------------------|------|---|-----------------|----------------------|----------------------------|----------------------------|------------------|---------------|
| Update         | Remove                   |      |   | 02/01/1951      |                      | 1.Assistant<br>Scoutmaster | N                          | N                | 10/29/2014    |
| Update         | Remove                   |      |   | 08/12/1977      |                      | 1.Committee<br>Member      | N                          | Y                | 06/09/2016    |
| Update         | Remove                   |      |   | 06/15/1970      |                      | 1.Committee<br>Member      | N                          | Y                | 06/13/2016    |

## PREVIOUS NEXT STEP

ROSTER REVIEW

Review / Print Roster Renew: 11 Adult, 11 Youth New: 0 Adult, 0 Youth

Fees = \$\$\$\$.\$\$

## UPDATE UNIT ROSTER

Click **Update unit roster** to refresh unit member data and Youth Protection status from the council's unit roster information. Update unit roster

Here you have the opportunity to update information on your members. (Sensitive information has been redacted).

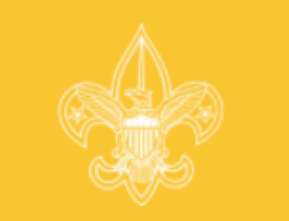

### Laurel Highlands Council: Troop 0141

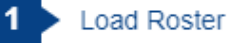

### Update Roster

Update Charter Information Select Members for Renewal Promote Members Add a New Member Update Member Data

Update Member Position

## STEP 6 OF 6 : UPDATE MEMBER POSITION

Below is the list of required positions for your unit and information on who is filling these positions.

The Unit Adult Positions table presents a summary of required positions. The number in the Current column must be within the minimum and maximum requirements. To change the position(s) for an individual, click the Update button to the left of the individual's name.

When the Current column is within the min/max range, click Next Step.

### Note: Quality Unit Recognition requires an assistant unit leader.

Up

Un

| Update        | Name | Unit Position               |
|---------------|------|-----------------------------|
| <u>Update</u> |      | Executive Officer           |
| <u>Update</u> |      | Chartered Organization Rep. |
| <u>Update</u> |      | Committee Chairman          |
| Undate        |      | Committee Member            |

## **ROSTER REVIEW**

Review / Print Roster

Renew: 11 Adult, 11 Youth New: 0 Adult, 0 Youth Fees = \$\$\$\$.\$\$

| UNIT ADULT POSITIONS           |     |     |         |  |  |
|--------------------------------|-----|-----|---------|--|--|
| Position                       | Min | Max | Current |  |  |
| Executive Officer              | 1   | 1   | 1       |  |  |
| Chartered Organization<br>Rep. | 1   | 1   | 1       |  |  |
| Committee Chairman             | 1   | 1   | 1       |  |  |
| Committee Member               | 2   | -   | 7       |  |  |

Here you are able to see if you have the required minimum unit adult positions for your unit type. (Sensitive information has been redacted).

## PREVIOUS STAGE

NEXT STAGE

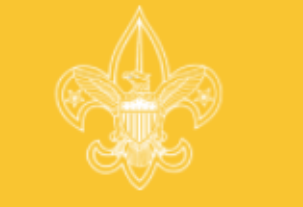

### Laurel Highlands Council: Troop 0141

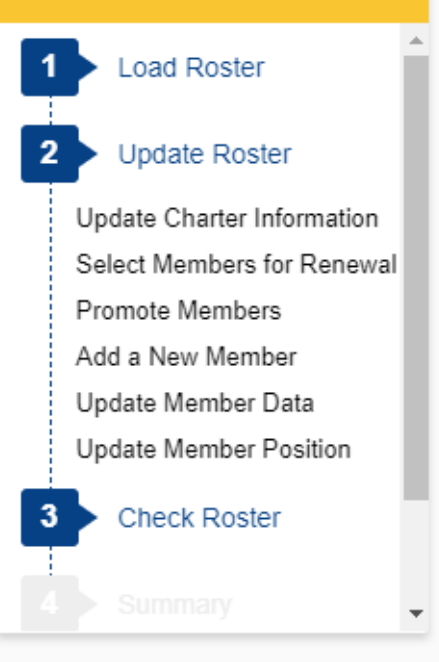

## CHECK ROSTER

In this stage, your unit information will be validated against BSA unit requirements. When Internet Rechartering has finished validating your information, you will be informed of any errors or warnings concerning your roster.

You cannot proceed to the next stage until all errors have been resolved. Warnings should be reviewed and corrected if possible but will not prevent you from continuing to the next stage. Internet Rechartering will provide you with suggestions on how to correct errors and warnings.

If you wish to make more changes to your roster before you continue, you can:

| Update Charter | Select Members for Renewal | Promote Members | Add Member | | Update Member | Update Member Position |

## **ROSTER REVIEW**

Review / Print Roster

Renew: 11 Adult, 11 Youth New: 0 Adult, 0 Youth Fees = \$\$\$\$.\$\$

Once you have made all your changes, you select Check Roster and your roster will be validated against the BSA unit requirements, including youth protection requirements of the members.

CHECK ROSTER

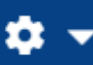

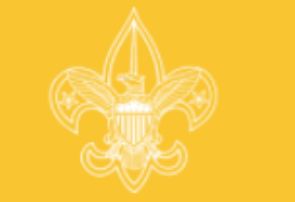

Laurel Highlands Council: Troop 0141

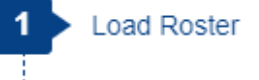

Update Roster

Update Charter Information Select Members for Renewal Promote Members Add a New Member Update Member Data Update Member Position

Check Roster

## CHECK ROSTER: ERRORS AND WARNINGS

### ERROR:

Some of the unit information you entered contains one or more errors. An error is caused by information that falls outside the BSA's rules for membership.

Please investigate the source of these errors. You cannot complete the charter renewal process until these errors are resolved.

To go to the screen to correct the associated error or warning, click the chosen corrective action. Internet Rechartering will take you to the screen to make the correction.

After the errors are corrected, click Re-Validate to recheck the roster.

ERROR:

does not have Youth Protection Training or Youth Protection Training is not current as of unit's new effective date. Reconcile Error Options:

- <u>Click here</u> to add/edit the Youth Protection Training for the unit registrant.
- <u>Click here</u> to remove the unit registrant from the renewal roster.

## **ROSTER REVIEW**

Review / Print Roster

Renew: 11 Adult, 11 Youth New: 0 Adult, 0 Youth Fees = \$\$\$\$.\$\$

If there are any errors they are indicated on this page. (Sensitive information has been redacted).

Adult Application

🕒 UCRS - Renewal Report 🛛 🗙

Secure | https://scoutnet.scouting.org/UCRSqa/UI/UCRSProcess/wbfAdultPositioninfo.aspx?RegId=2895539F-BD70-4A8D-9029-9346D6881ADF&isNew=No&RedirectUrl=../Validation/... Θ ☆

## Internet Rechartering - Laurel Highlands Council: Troop 0141

XV

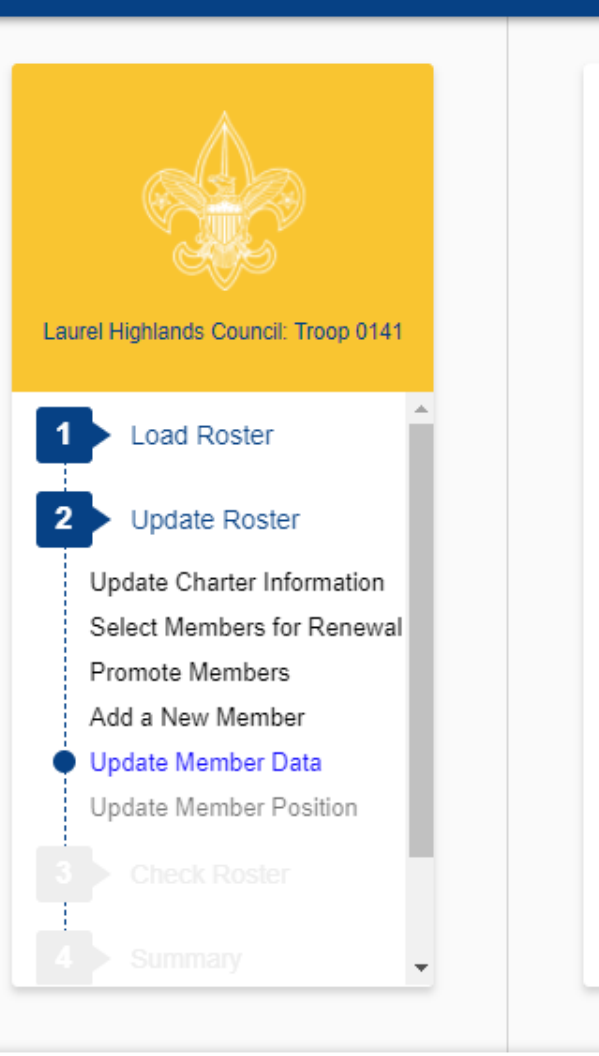

## ADD/UPDATE MEMB

Page 1 : Update Adult

First name

Middle name :

Last name :

Suffix :

Position 2 :

Position 3 :

Executive Officer Chartered Organization Rep.

Committee Chairman

Committee Member

New Member Coordinator

Unit Scouter Reserve

Scoutmaster

Assistant Scoutmaster

Unit College Scouter Reserve Unit Religious Emblems Coord Unit Chaplain

Primary position in unit Committee Member

RESET

NEXT

## **ROSTER REVIEW**

Review / Print Roster Renew: 11 Adult, 11 Youth New: 0 Adult, 0 Youth Fees = \$\$\$\$.\$\$

After selecting the member in error, you will be able to make changes to correct the error. The unit processor will be able to modify YPT dates, but should be done so with proper documentation.

## **1**

### Θ đ X

.

|                                                                             | ADD/UPDATE MEN                                                  | MBER                                                                                                    | ROSTER REVIEW                                                               |
|-----------------------------------------------------------------------------|-----------------------------------------------------------------|----------------------------------------------------------------------------------------------------|-----------------------------------------------------------------------------|
| urel Highlands Council: Troop 0141                                          | Page 2 : Update Perso<br>** Social Security nun<br>application. | onal Data for <b>second second s</b> | Review / Print Roster<br>Renew: 11 Adult, 11 Youth<br>New: 0 Adult, 0 Youth |
| Load Roster                                                                 | Country :                                                       | US                                                                                                    | Fees = \$\$\$\$.\$\$                                                        |
| Update Roster                                                               | Address type :                                                  | Home                                                                                                    |                                                                             |
| Update Charter Information<br>Select Members for Renewal<br>Promote Members | Address 1 :                                                     |                                                                                                    | Still undating the                                                          |
| Add a New Member<br>Update Member Data                                      | Address 2 :                                                     |                                                                                                    | member in error.                                                            |
| Update Member Position Check Roster                                         | City :                                                          | New Kensington                                                                                                    | has been redacted).                                                         |
| Summary                                                                     | State :                                                         | PA                                                                                                    |                                                                             |

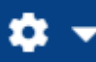

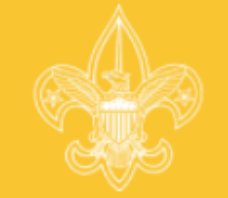

Laurel Highlands Council: Troop 0141

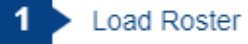

2 Update Roster

- Update Charter Information
- Select Members for Renewal
- Promote Members
- Add a New Member
- Update Member Data
- Update Member Position

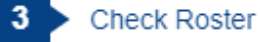

## CHECK ROSTER: ROSTER IS VALID

## Congratulations!

The validation was completed without errors. Please click the Next Stage button to continue.

## **ROSTER REVIEW**

Review / Print Roster

Renew: 11 Adult, 11 Youth New: 1 Adult, 0 Youth Fees = \$\$\$\$.\$\$

## All errors have now been fixed.

NEXT STAGE

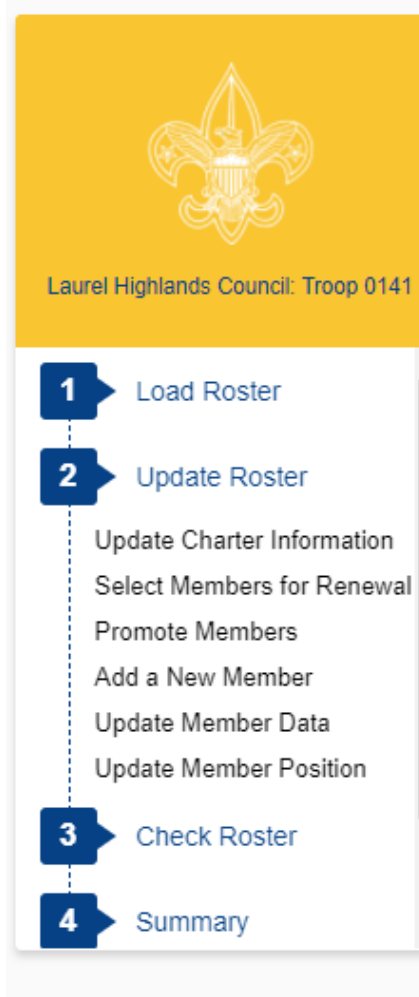

## SUMMARY Your unit roster has been completed and validated. You can now review the final roster and

fees.

If you wish to make more changes to your roster before you continue, you can:

Update Charter | Select Members for Renewal | Promote Members | Add Member | Update Member Update Member Position

## **ROSTER REVIEW**

Review / Print Roster

Renew: 11 Adult, 11 Youth New: 1 Adult, 0 Youth Fees =\$\$\$\$.\$\$

## Summary Page.

SUMMARY

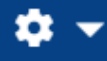

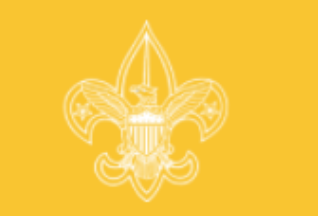

Laurel Highlands Council: Troop 0141

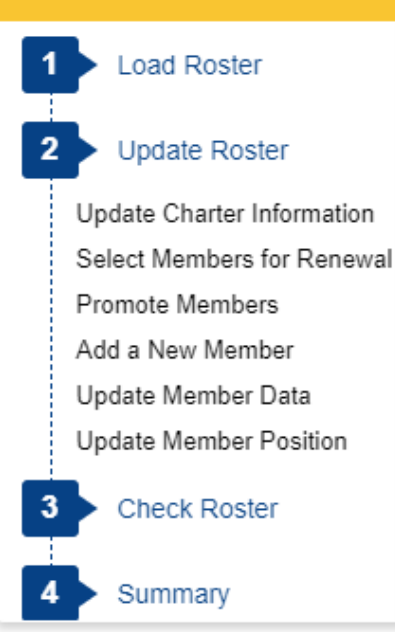

## STEP 1 OF 2: UPDATE FEES: MULTIPLE REGISTRATIONS AND BOYS' LIFE.

If all members are selected for renewal, Step 2 will not be required.

Q Search

BOYS' LIFE

Below is your current unit roster. Click **Update** to update fee status for the individuals in your unit and to subscribe individuals to *Boys' Life*. From the Update screen, you can make an individual a multiple member of your unit and pay no registration fee.

| Update<br>Fees | Name | ¢ | Birth<br>Date 🔶 | Boys' Life<br>Fee ♦ | Member<br>Fee + | Total<br>Fee + | Adult /<br>Youth | ¢   |
|----------------|------|---|-----------------|---------------------|-----------------|----------------|------------------|-----|
| <u>Update</u>  |      |   | 02/01/1951      | \$0.00              |                 |                | Adult            | t   |
| <u>Update</u>  |      |   | 08/12/1977      | \$0.00              |                 |                | Adult            | t   |
| Update         |      | 1 | 06/15/1970      | \$0.00              |                 |                | Adult            | t I |
| Update         |      |   | 11/26/1968      | \$0.00              |                 |                | Adult            | i – |
| Update         |      |   | 06/20/1948      | \$0.00              |                 |                | Adult            | i - |
| Update         |      |   | 07/28/1969      | \$0.00              | Ť               |                | Adult            | t   |
|                |      |   |                 |                     |                 |                |                  | _   |

Please click the Boys' Life button to verify and select 100% Boys' Life Recognition for your unit.

## **ROSTER REVIEW**

Review / Print Roster

Renew: 11 Adult, 11 Youth New: 1 Adult, 0 Youth Fees = \$\$\$\$.\$\$

Here is where you make changes to fees.

- -

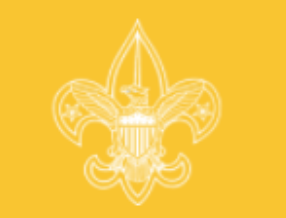

Laurel Highlands Council: Troop 0141

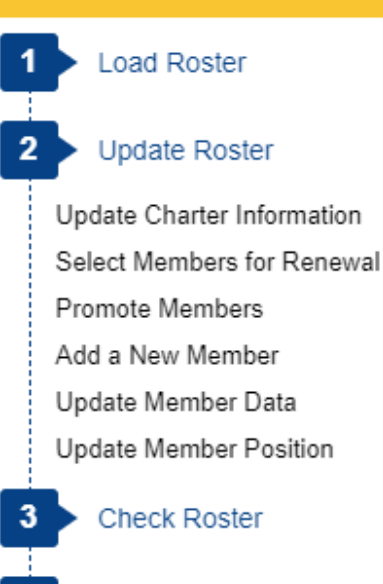

Summary

## VERIFY BOYS' LIFE

Verify Boys' Life results for your unit:

For your unit to qualify as a 100% Boys' Life Unit, it's required that all unduplicated youth addresses receive Boys' Life. Click Update Fees by each person to subscribe to Boys' Life.

The following youth with unduplicated addresses in this unit\*\*\* are not signed up for Boys' Life:

| Dylan  |    |
|--------|----|
| Justin |    |
| Nemy   |    |
| Blaise |    |
| David  | -  |
| Michae | el |
| Brando | on |
| Corey  |    |
| Jack 🛛 |    |
|        |    |

\*\*\*If Boys' Life goes into each youth's home through another subscriber, your unit does qualify as a 100% unit. If you order a subscription for each remaining youth member or you know that each youth receives *Boys' Life* at home, please check the recognition box. If your unit will not qualify, you should not check the box.

## **ROSTER REVIEW**

Review / Print Roster

Renew: 11 Adult, 11 Youth New: 1 Adult, 0 Youth Fees = ecc775\$\$\$\$.\$\$

By clicking the Boys Life button on the previous page you will see what you need to qualify to be a 100% Boys Life unit.

2

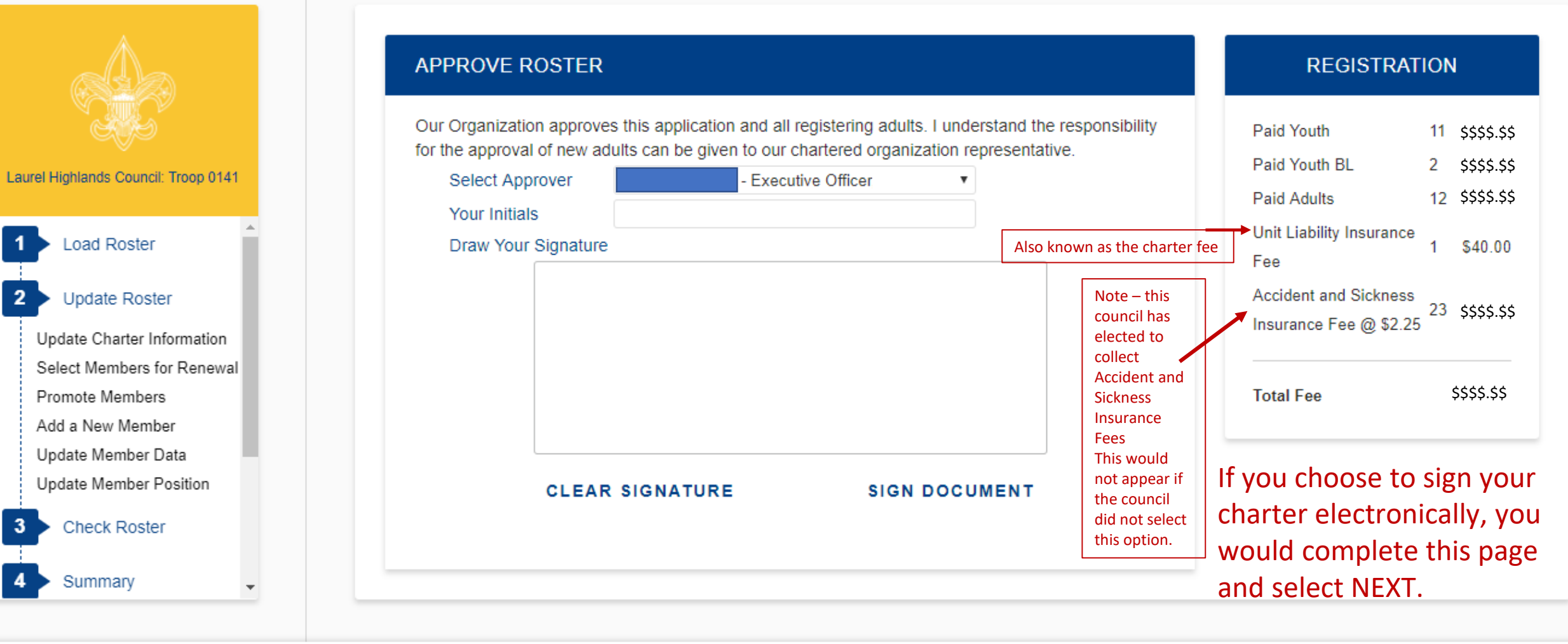

If <u>not</u> signing electronically do not fill in anything and select NEXT.

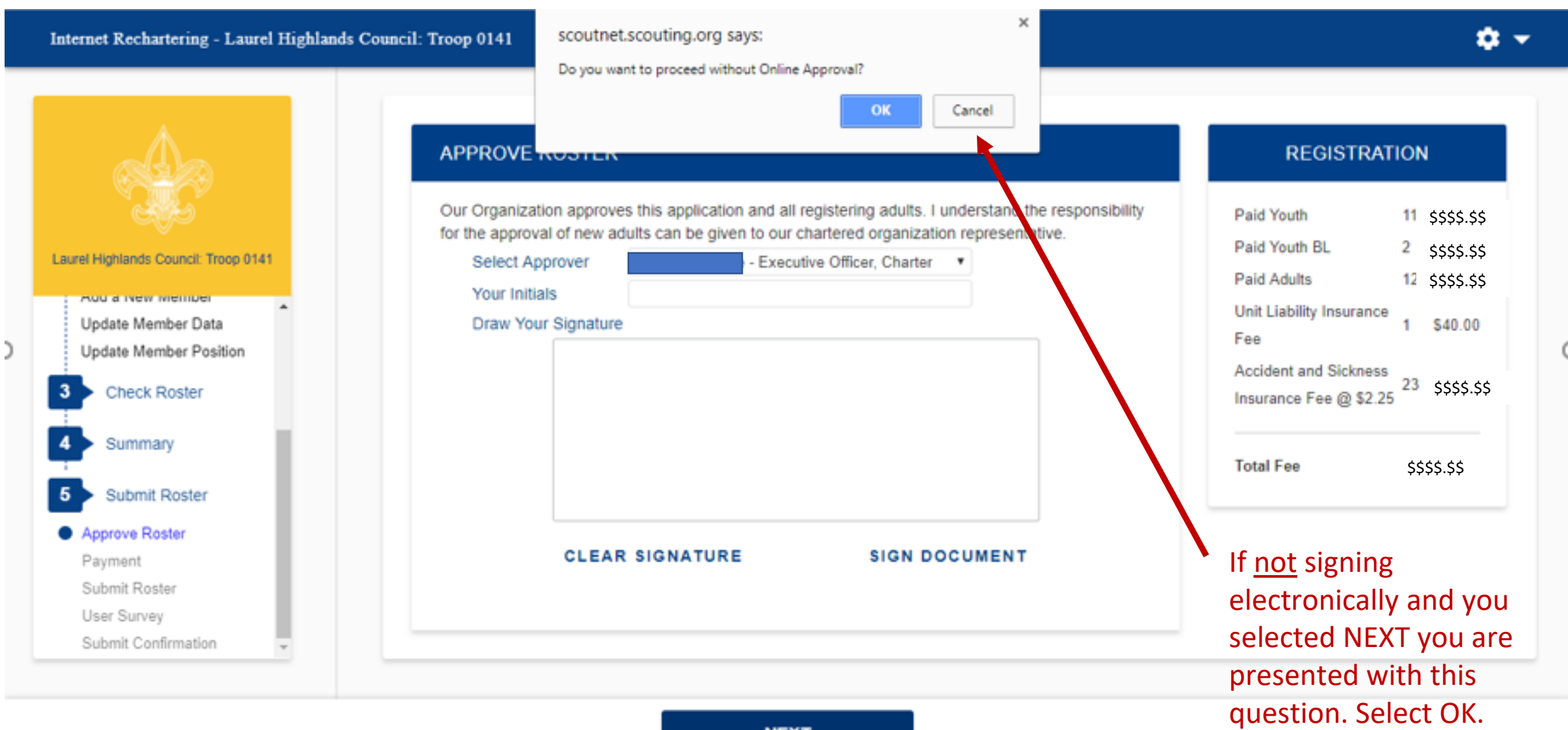

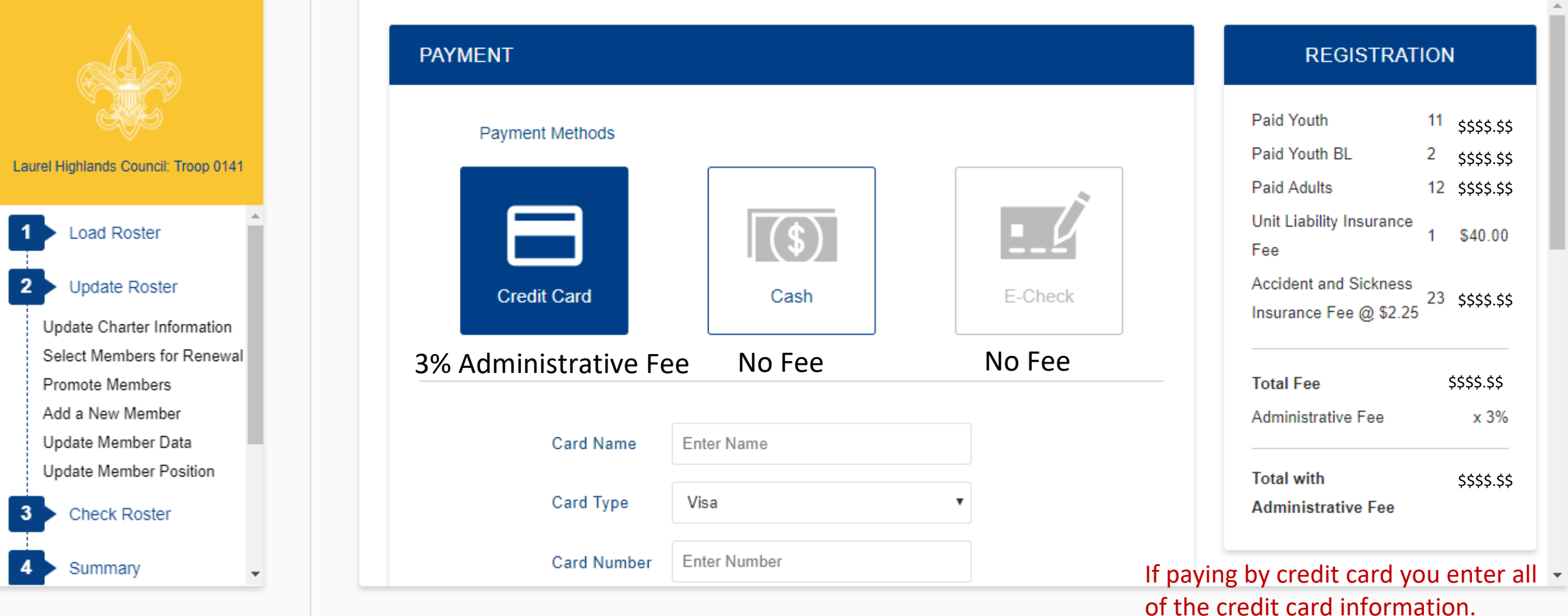

of the credit card information. Note there is a 3% administrative fee for using the credit card.

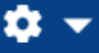

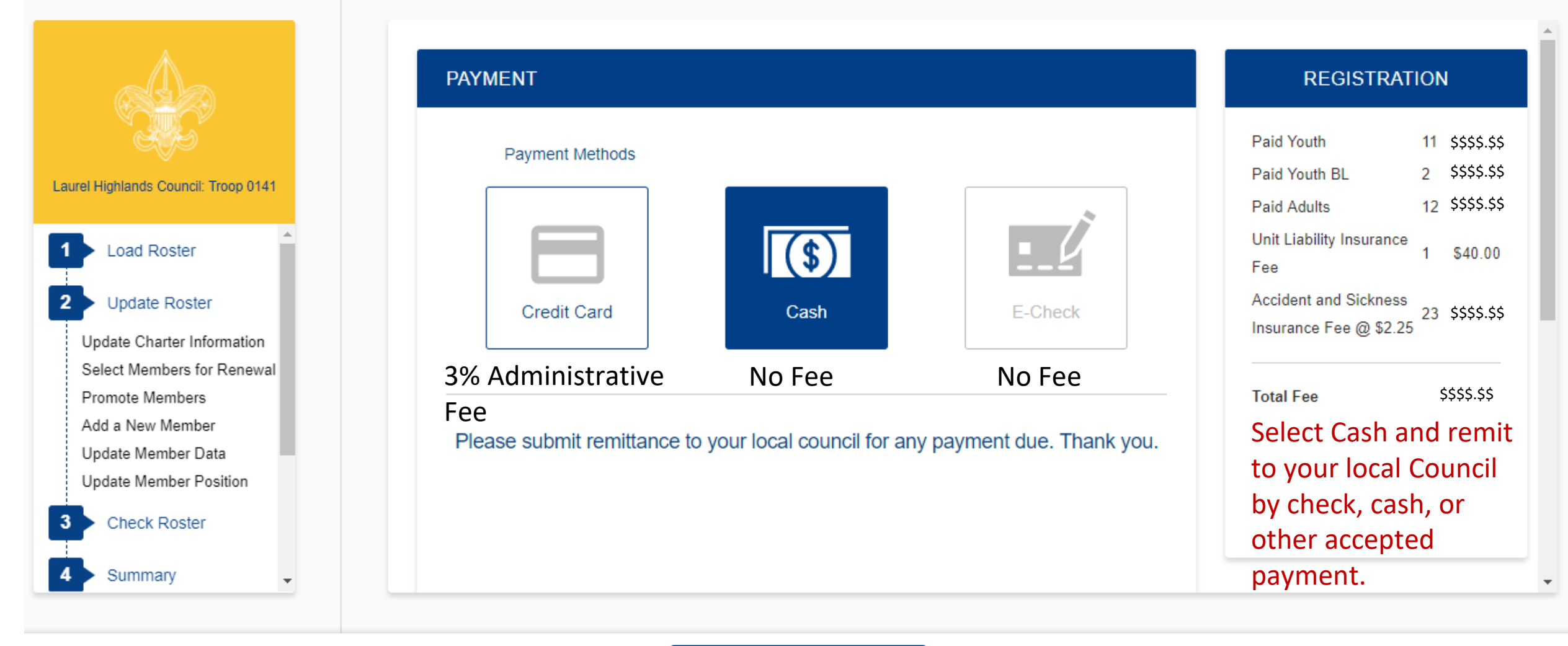

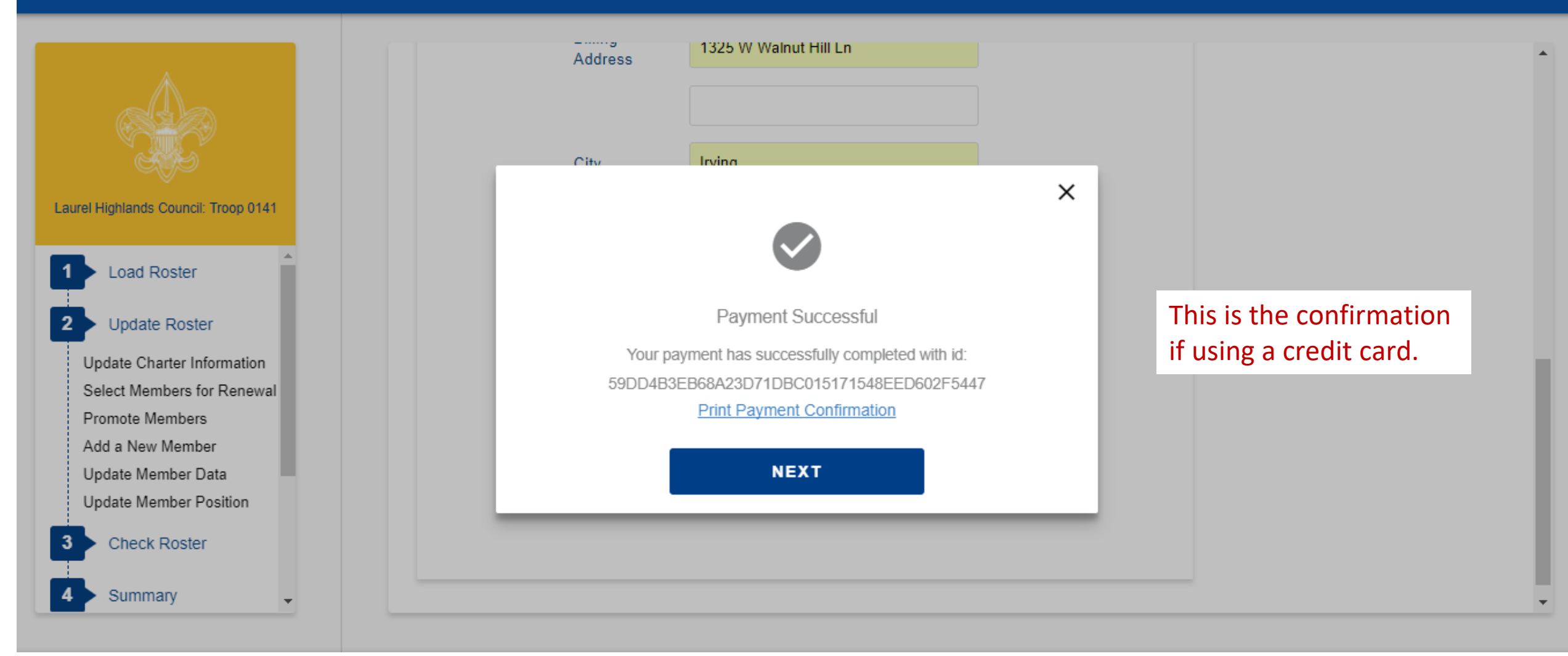

\$ ◄

## Payment Confirmation

| Unit:               | Troop 0141                               |
|---------------------|------------------------------------------|
| Council:            | Laurel Highlands Council                 |
| Transaction ID:     | 59DD4B3EB68A23D71DBC015171548EED602F5447 |
| Payment Amount:     | 687.78                                   |
| Credit Card Type:   | American Express                         |
| Credit Card Number: | XXXXXXXXXXXXX1347                        |
| Payment Date:       | 10/10/2017                               |

This is the Payment Confirmation if you selected Print Payment Confirmation on the previous slide.

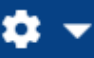

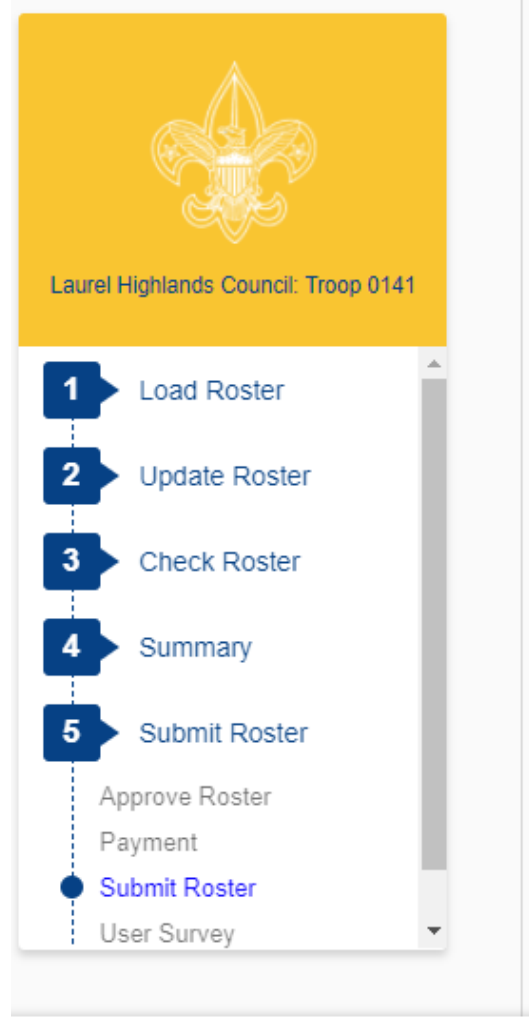

## SUBMIT ROSTER

Check if you wish to request and authorize the council to charge your unit deposit account for your charter renewal fees, providing that your unit has sufficient funds on deposit.

From this page, you submit the final version of your electronic roster to the council. You also print your final paperwork to send along with your fee payment to the council.

Warning: Once you submit to council, you cannot change the roster through Internet Rechartening. The only way to make changes will be to note these changes directly on the printed Charter Renewal Application that you submit to the council as part of the Unit Charter Renewal Report Package.

To review your roster before submitting, click this <u>Review Print Roster</u> link.

To submit your roster to the council, click below.

SUBMIT TO COUNCIL

## **ROSTER REVIEW**

Renew: 11 Adult, 11 Youth New: 1 Adult, 0 Youth Fees \$\$\$\$.\$\$

If you are paying by cash you have the option of checking this box, before submitting you roster. The box is greyed out for any other payment option.

When you are satisfied that your roster is complete, click on SUBMIT TO COUNCIL. Note the warning.

Laurel Highlands Council: Troop 0141

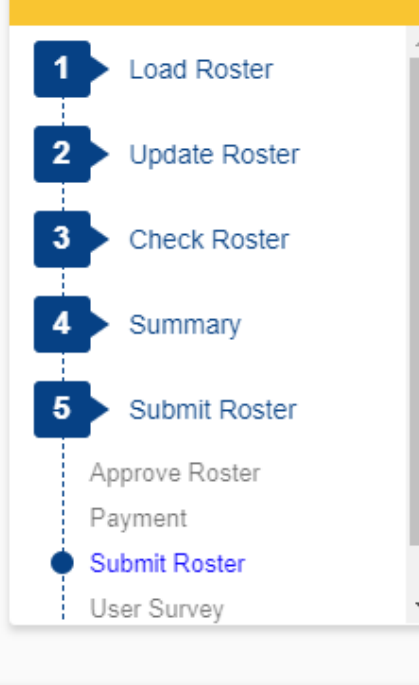

 roop 0141
 scoutnet.scouting.org says:

 Your renewal has been completed and no additional changes can be made.

 Do you wish to submit your renewal now? Click OK to continue.

 OK
 Cancel

Check if you wish to request and authorize the council to charge your unit deposit account for your charter renewal fees, providing that your unit has sufficient funds on deposit.

From this page, you submit the final version of your electronic roster to the council. You also print your final paperwork to send along with your fee payment to the council.

**Warning:** Once you submit to council, you cannot change the roster through Internet Rechartering. The only way to make changes will be to note these changes directly on the printed Charter Renewal Application that you submit to the council as part of the Unit Charter Renewal Report Package.

To review your roster before submitting, click this <u>| Review /Print Roster |</u> link.

To submit your roster to the council, click below.

## **ROSTER REVIEW**

Renew: 11 Adult, 11 Youth New: 1 Adult, 0 Youth Fees = \$\$\$\$.\$\$

This is the second confirmation that you are submitting your roster.

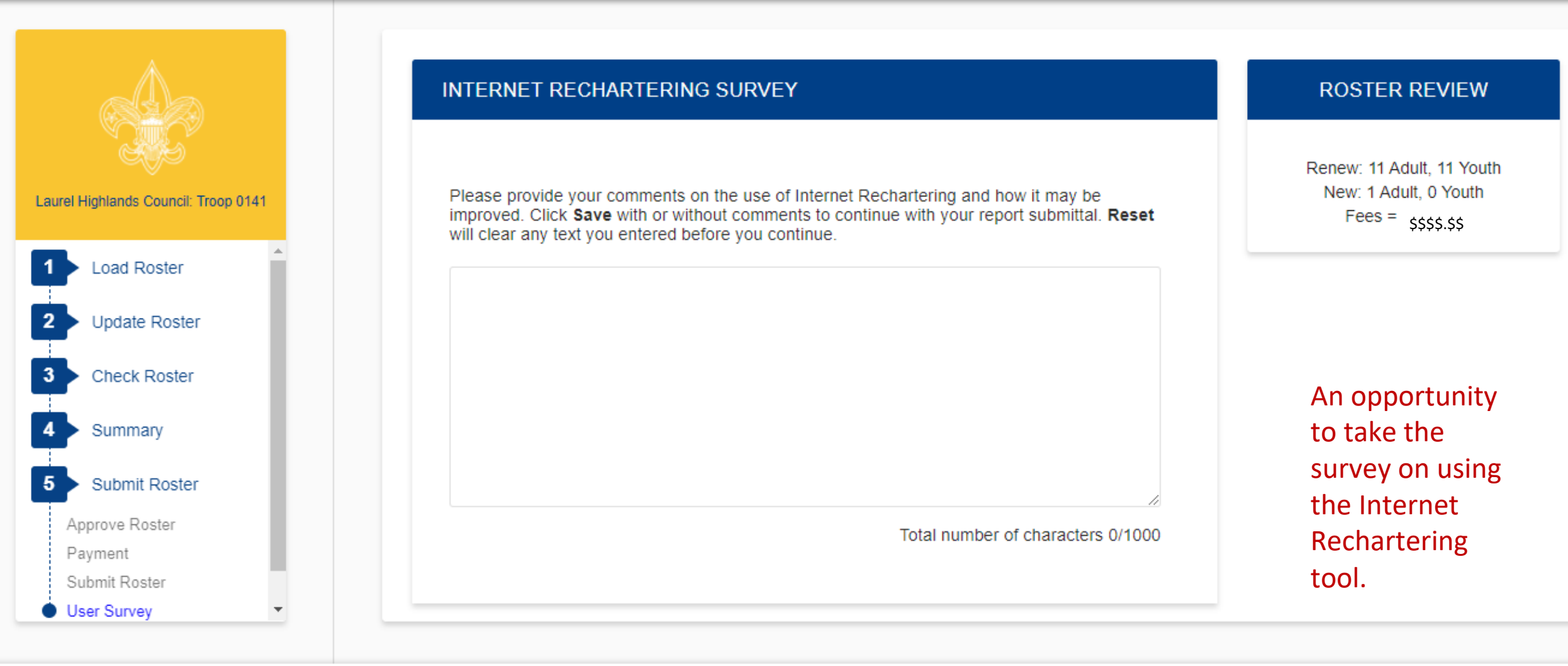

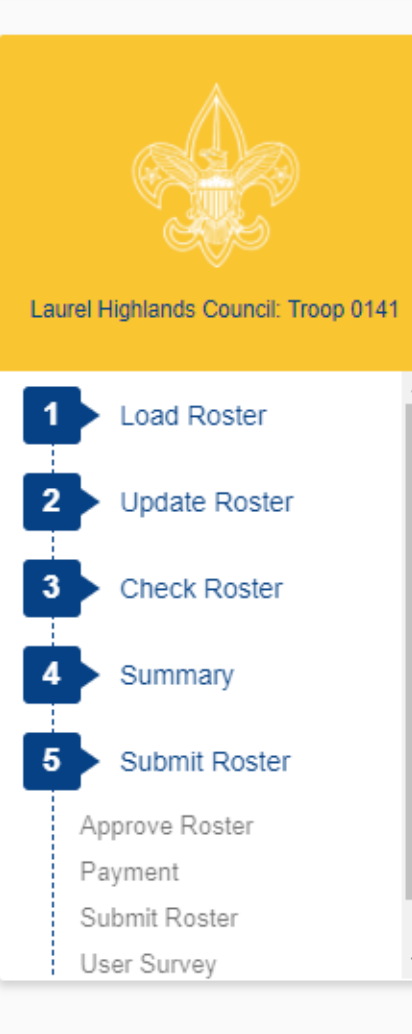

## SUBMIT ROSTER: PRINT CHARTER RENEWAL APPLICATION

### Congratulations!

Your charter renewal information has been submitted successfully. You are finished with the online portion of Unit Charter Renewal.

The Unit Charter Renewal process is not complete, however, until you complete the following:

- As requested by your council, print the Summary Renewal Report E-Z OR the Unit Charter Renewal Report Package (but not both). Please follow the instructions of your council in regard to which renewal application format is requested. You may save these PDF files for reference.
- Unless Online Approval was done, obtain the appropriate signatures for the renewal application (for both Chartered Organization Representative OR Executive Officer and Unit Leader).
- Attach the signed new member applications and the certificates of Youth Protection Training completion as appropriate. For new adult volunteer leaders, the application is required.
- Follow the instructions of your council in regard to payment of fees. If Online Payment was done the confirmation is on your report.
- Deliver the Summary Renewal Report E-Z OR all pages of the Unit Charter Renewal Report Package, new member applications, any other requested forms, and make payment of fees due to your council.

Thank you for using Internet Rechartering from the Boy Scouts of America.

To print the charter renewal application, click here -->

PRINT RENEWAL APPLICATION

## **ROSTER REVIEW**

Renew: 11 Adult, 11 Youth New: 1 Adult, 0 Youth Fees = \$\$\$\$.\$\$

Confirmation of a successful submission. If you re-enter Internet Rechartering at a later date, you will be presented with this page. This gives you the opportunity to print any required documentation.

## CHARTER RENEWAL APPLICATION

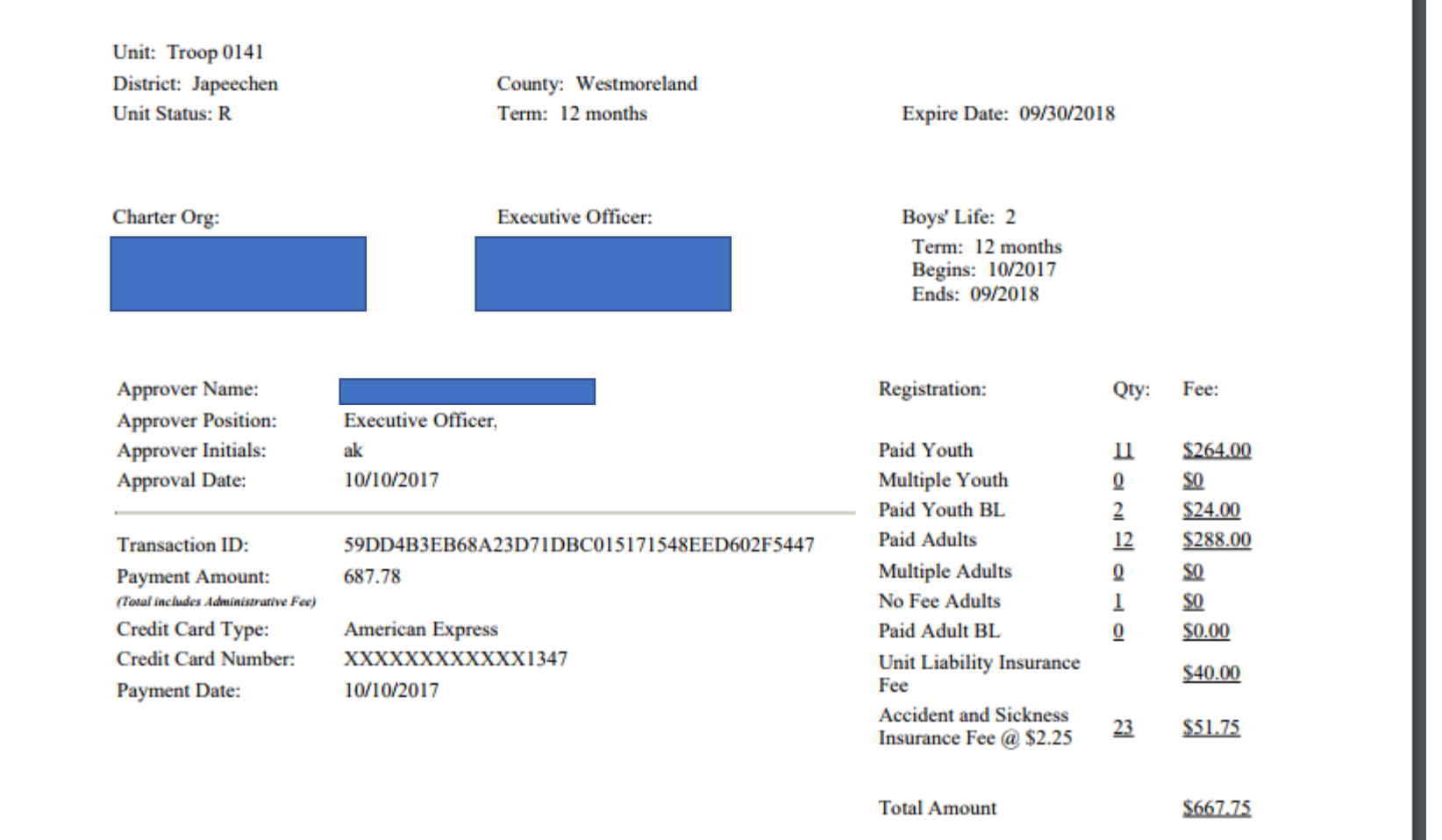

Here is a the charter renewal application, if you clicked on PRINT RENEWAL APPLICATION from the previous slide.

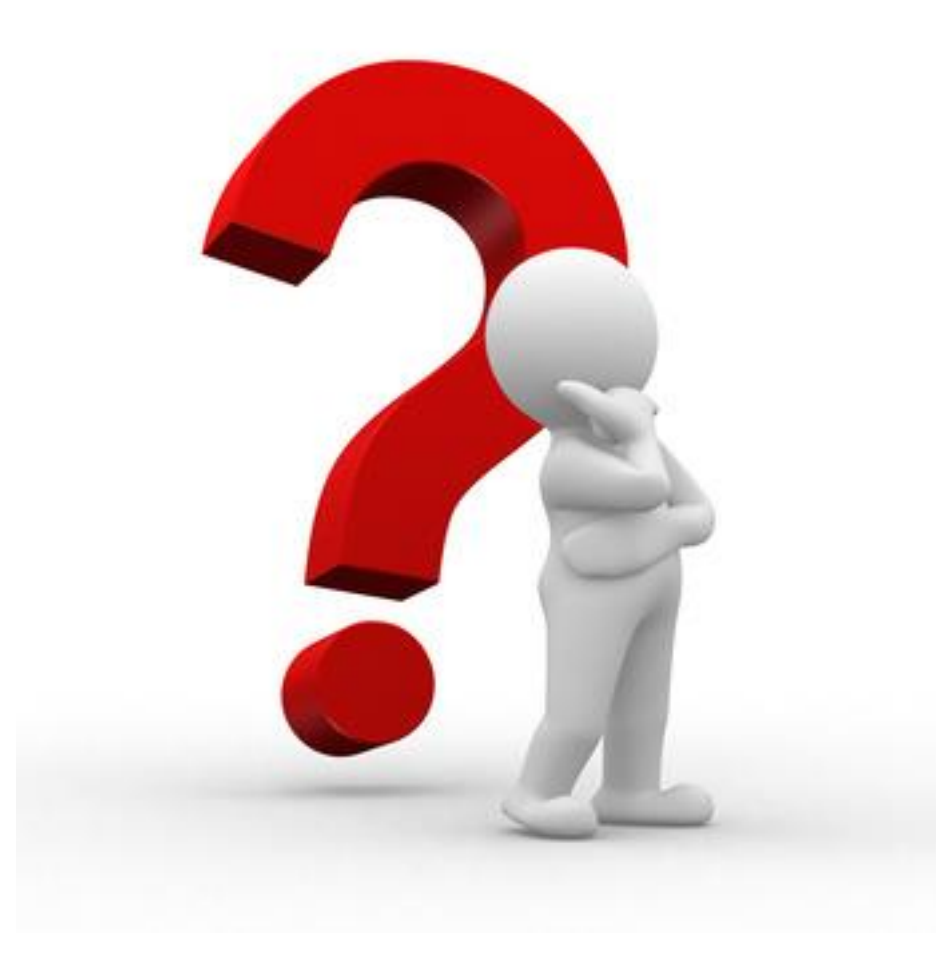

# PART - 2 CHARTER RENEWAL QUESTIONS?

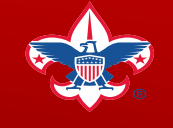

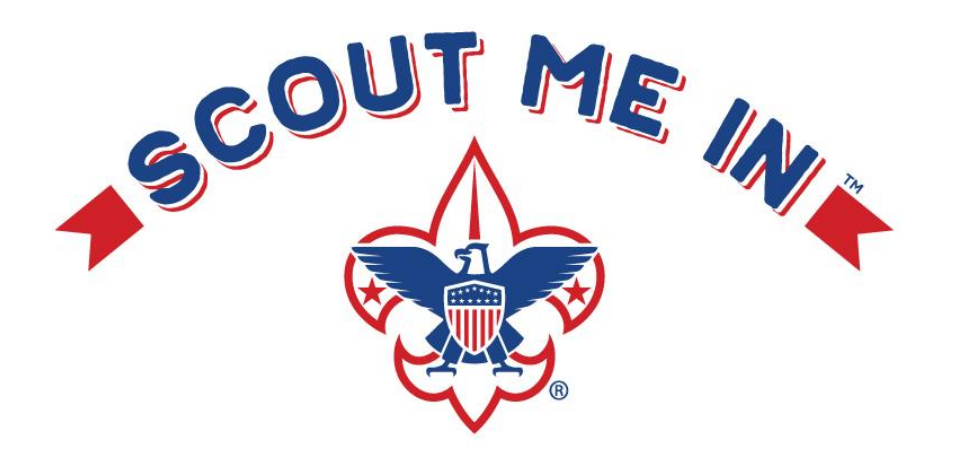

# **THANK YOU FOR YOUR** HELP REGISTERING **FOR 2020!**

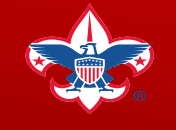